# MFI-PBM Descrição técnica

Departamento de Pesquisa e Desenvolvimento Versão. 1.0 Data: 02/abril/2008

### ÍNDICE

2

| ÍNDI | ICE                                                                  | 2    |
|------|----------------------------------------------------------------------|------|
| ÍNDI | ICE DE FIGURAS                                                       | 3    |
| ÍNDI | ICE DE TABELAS                                                       | 4    |
| 1.   | Introdução                                                           | 5    |
| 1.1. | Sistema Citrino                                                      | 5    |
| 1.2. | Sobre o PROFIBUS DP                                                  | 6    |
| 1.3. | Características do MFI-PBM                                           | 9    |
| 2.   | Dimensionamento                                                      | . 10 |
| 2.1. | Conexão do módulo na rede e configuração da base BMFI-PBS            | 11   |
| 3.   | Configuração do modulo MFI-PBM                                       | 12   |
| 3.1. | Incluir o mestre MFI-PBM na configuração utilizando o software SyCon | 13   |
| 3.2. | Configurar os parâmetros PROFIBUS do mestre                          | 14   |
| 3.3. | Incluir os escravos na configuração do mestre                        | 15   |
| 3.4. | Gerar o arquivo com extensão .dbm                                    | . 18 |
| 3.5. | Importar o arquivo .dbm gerado pelo SyCon                            | 20   |
| 3.6. | Descarregar via MCPU-1 a configuração no mestre MFI-PBM              | 23   |
| 4.   | Diagnósticos e Alarmes gerados para o MFI-PBM                        | 25   |
| 4.1. | Descrição do diagnóstico gerado para o MFI-PBM                       | 25   |
| 4.2. | Definição dos alarmes gerados para o MFI-PBM                         | 27   |
| 4.3. | Como armazenar diagnósticos e alarmes em WM                          | 28   |
| 5.   | LEDs do MFI-PBM                                                      | 31   |
| 6.   | Informações técnicas sobre o MFI-PBM                                 | 33   |
| 7.   | Informações adicionais                                               | 35   |
| 8.   | Lista de abreviações:                                                | 36   |

### ÍNDICE DE FIGURAS

| Figura 1.1.1 – Sistema Citrino                                                       | 6  |
|--------------------------------------------------------------------------------------|----|
| Figura 2.1 – Dimensional mecânico do módulo MFI-PBM                                  | 10 |
| Figura 2.1.1 – Exemplo de utilização do terminador                                   | 12 |
| Figura 2.1.2 – Terminador, Polarizador e conexão dos fios no conector DB-9           | 12 |
| Figura 3.1.1 – Exemplo de configuração no SyCon (definindo o Mestre)                 | 14 |
| Figura 3.2.1 – Exemplo de parametrização do mestre MFI-PBM                           | 15 |
| Figura 3.3.1 – Exemplo de configuração e parametrização no SyCon (instalando GSD)    | 16 |
| Figura 3.3.2 – Exemplo de configuração e parametrização no SyCon (definindo escravo) | 17 |
| Figura 3.3.3 – Exemplo de configuração e parametrização no SyCon (ícone do escravo)  | 17 |
| Figura 3.3.4 – Exemplo de configuração e parametrização no SyCon (configuração)      | 18 |
| Figura 3.3.5 – Exemplo de configuração e parametrização no SyCon (parametrização)    | 18 |
| Figura 3.4.1 – Exemplo de configuração no SyCon                                      | 19 |
| Figura 3.4.2 – Salvando arquivo com extensão .dbm no SyCon                           | 19 |
| Figura 3.5.1 – Iniciando a página inicial do CitrinoTools                            | 21 |
| Figura 3.5.2 – Montando a arquitetura do sistema com o MFI-PBM                       | 21 |
| Figura 3.5.3 – Preparando o CitrinoTools para adicionar a configuração PROFIBUS      | 22 |
| Figura 3.5.4 – Arquivo .dbm a ser importado pelo CitrinoTools                        | 22 |
| Figura 3.5.5 – Anexando as entradas e saídas com relação à variável WM               | 23 |
| Figura 3.6.1 – Descarregando no MFI-PBM via MCPU-1                                   | 24 |
| Figura 3.6.2 – Processo de descarregando no MFI-PBM via MCPU-1                       | 24 |
| Figura 4.3.1 – Habilitando diagnósticos na MCPU-1                                    | 29 |
| Figura 4.3.2 – Escolhendo o WM para diagnósticos e alarmes                           | 30 |
| Figura 6.1 – Comandos acíclicos                                                      | 33 |

3

### ÍNDICE DE TABELAS

| Tabela 1.3.1 – Descrição técnica do módulo MFI-PBM                                                | 9    |
|---------------------------------------------------------------------------------------------------|------|
| Tabela 2.1.1 – Pinagem do conector DB-9 PROFIBUS                                                  | 11   |
| Tabela 2.1.2 - Configuração da base BMFI-PBS                                                      | 11   |
| Tabela 4.1.1 - Representação do diagnóstico de estação não existente (WM0 escolhido pelo usuário) | ) 26 |
| Tabela 4.1.2 - Representação do diagnóstico estendido ou de canal (WM0 escolhido pelo usuário)    | 27   |
| Tabela 4.2.1 - Representação dos alarmes recebidos (WM0 escolhido pelo usuário)                   | 28   |
| Tabela 5.1 - Descrição do significado dos LEDs do MFI-PBM                                         | 32   |
| Tabela 6.1 - Descrição dos comandos acíclicos suportados pelo MFI-PBM                             | 34   |
|                                                                                                   |      |

#### 1. Introdução

O objetivo é descrever o módulo de interface PROFIBUS mestre para o sistema Citrino.

As seguintes informações descrevem o módulo mestre *PROFIBUS* da Fertron, o MFI-PBM (Module Fieldbus Interface - PROFIBUS Master). Este módulo é considerado um mestre Classe-1 e ele contém algumas funções para o funcionamento de um mestre Classe-2 simultaneamente.

Este módulo tem o objetivo de dar conexão remota *PROFIBUS DP* e *PROFIBUS DP-V1*. Ou seja, um escravo *PROFIBUS* de qualquer fabricante (Allen Bradley, Siemens, GE) poderá se comunicar com o módulo MFI-PBM da Fertron e deixar os dados disponíveis na memória do módulo MCPU-1 para o controle da aplicação desejada.

Nos próximos itens serão abordadas descrições técnicas, como devem ser feitas a instalação, configuração e parametrização do módulo MFI-PBM e por fim explicar o diagnóstico, os LEDs e os comandos Classe-1 e Classe-2 suportados.

Para informações mais detalhadas sobre o protocolo, acesse o site da organização *PROFIBUS* (PTO - *PROFIBUS Trade Organization*) no website www.PROFIBUS.com.

#### 1.1. Sistema Citrino

O Sistema Citrino é a mais nova família de CLPs (Controladores Lógicos Programáveis) da Fertron. Este sistema é baseado por CPUs, Módulos de entradas e saídas digitais e analógicas, módulos de interfaces de rede de campo (*fieldbus*) e módulos de fontes.

Portanto o sistema Citrino tem a capacidade de automatizar vários tipos de aplicações distintas dando bastante flexibilidade.

O módulo MCPU-1 é um módulo que tem alta capacidade de processamento e de memória. Ele contém 20 MBytes de memória e a CPU trabalha numa freqüência de 500MHz.

Os módulos de entrada e saída (E/S) digitais e analógicas podem ser compostos de vários módulos distintos, como por exemplo M16AO-IV (módulo com 16 saídas analógicas), M32DI-24V (módulo de 32 entradas digitais com acionamento em 24 Volts).

O módulo de interface de rede, é um módulo que pode conter um protocolo específico para controle. O MFI-PBM é um módulo de interface de rede *PROFIBUS* mestre. Este módulo propicia uma conectividade da MCPU-1 tanto com os módulos de entradas e saídas digitais e analógicas do Citrino (utilizando o módulo escravo MFI-PBS como interface escrava no protocolo *PROFIBUS*) quanto os módulos de E/S de outros tipos de fabricantes que contenham um módulo escravo no protocolo *PROFIBUS*.

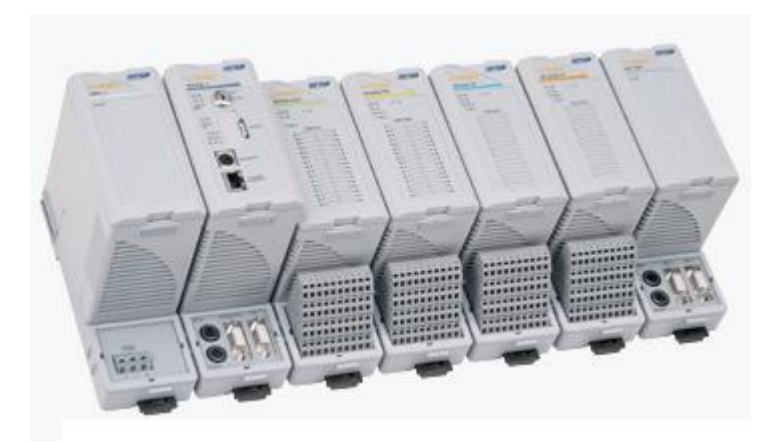

Figura 1.1.1 – Sistema Citrino

#### 1.2. Sobre o PROFIBUS DP

O protocolo *PROFIBUS* foi criado em 1989 pelo governo alemão em conjunto com vários fabricantes de equipamentos de automação. Ele é um padrão aberto e é reconhecido como o *Fieldbus* mais rápido da atualidade. Ele é baseado no RS-485 em um padrão Europeu EN-50170 (*PROFIBUS -FMS, -DP, -PA e DPV1*) e é orientado no modelo de referência OSI (*Open System Interconnection*). Neste modelo cada camada gerencia precisamente tarefas definidas. A camada 1 deste modelo é a camada física e define as características de transmissões físicas. A camada 2 é a camada de dados e define o acesso ao barramento do protocolo. A camada 7 é a da aplicação e define as funções de aplicações.

O PROFIBUS DP define duas classes de mestre. O mestre classe-1 gerencia a comunicação normal ou a troca de dados (*data exchange*) com o escravo designado em seu barramento. Um mestre classe-2 é um dispositivo especial utilizado inicialmente para configurar escravos e para propósitos de diagnósticos. Alguns mestres podem suportar ambas funcionalidades classe-1 e classe-2. O módulo MFI-PBM é um mestre classe-1 e ele suporta vários comandos necessários para o funcionamento de um mestre classe-2, que será explicado posteriormente.

Um mestre classe-1 manda a taxa de transmissão (*baud-rate*) e os escravos autodetectam esta transmissão. Como já foi explicado anteriormente, ele gerencia o *"data exchange"* com os escravos designados e atua como um controlador principal para a troca de informações de E/S ciclicamente com seus escravos distribuídos de acordo com o ciclo da mensagem definida. Um mestre pode comunicar ativamente com seus escravos designados, mas unicamente comunicações passivas (no requerimento) com outro dispositivo do mestre classe-2.

O mestre classe-2 é normalmente um dispositivo de configuração, talvez um software ou computador, e seu propósito é para comissionamente, manutenção e diagnósticos. Ele atua como um mestre "supervisor" e que pode comunicar ativamente com um mestre classe-1 e seus escravos, em adição com seus próprios escravos. Isto é, um mestre classe-2 pode gerenciar o controle de um escravo que não sejam os seus designados, brevemente e através do outro mestre classe-1. Todas as trocas de informações entre um mestre classe-1 e um mestre classe-2, são iniciadas originalmente no mestre classe-2.

O tamanho dos dados de entrada e saída para serem transferidos de um escravo para um mestre é definido na base de dados do escravo ou arquivo GSD. Os arquivos GSD de cada dispositivo conectado na rede (unicamente mestre classe-1 e escravos) são compilados dentro de uma lista de parâmetros do mestre que contém dados de parametrização e configuração, uma lista de configuração de endereços e parâmetros de barramento para todas as estações conectadas. O mestre utiliza estas informações para iniciar a comunicação com os escravos durante o "*startup*"

Após o mestre receber sua lista de parâmetros ele estará pronto para iniciar o data exchange com seus escravos. Durante o startup, após um sistema de reset ou no retorno de power-up, o mestre tentará restabelecer o contato com todos os escravos designados a ele antes de assumir gualguer troca de dados cíclicos de E/S. Cada escravo deverá ter um único endereço válido de O a 125 para comunicar com o mestre. Qualquer escravo que tiver um endereço default 126 esperará um comando Set\_Slave\_Address (SSA) de um mestre classe-2 antes de ele ser parametrizado. O módulo MFI-PBM tem suporte ao comando SSA e deverá ser utilizado o CitrinoTools para fazer o comando SSA. Na tentativa de estabelecer conexão o mestre comecará com um escravo de menor endereço e finalizará no escravo de maior endereço. O mestre enviará parametrização e configuração para todos os seus escravos designados (um escravo pode unicamente estar acessível via escrita com o mestre designado que o configurou e o parametrizou durante o startup). Se um escravo adicional for colocado no barramento da rede e ele não estiver incluído na lista de parâmetros do mestre, será necessária a geração de uma nova configuração para ser descarregado na lista de parâmetros do mestre para a inclusão do status do novo escravo.

O PROFIBUS DP é mais comumente utilizado como mestre classe-1 (sistemas monomestre) fazendo um "polling" ciclicamente com os escravos distribuídos. Entretanto, o PROFIBUS também permite comunicações acíclicas entre um mestre de classe-2 e os escravos fazendo mais que uma estação ativa ou mestre possíveis. Um mestre classe-1 automaticamente detectará a presença de uma nova estação ativa conectada ao barramento de rede (mestre classe-2). Quando um mestre classe-1 completa o seu ciclo de polling, ele passará o token para o mestre classe-2 garantindo um acesso temporário no barramento da rede. Comportamentos determinístico são mantidos uma vez que o mestre classe-2 pode unicamente utilizar o tempo permitido por uma via (gap time) especificada. Um sistema PROFIBUS pode ter mais que um mestre classe-1, mas as comunicações mestre a mestre não são permitidas exceto para garantir o acesso ao barramento via troca de token.

Para ilustrar a idéia de comunicação entre mestres em um sistema *PROFIBUS DP*, um mestre classe-1 troca dados simultaneamente com todos os seus escravos simultaneamente, um de cada vez, de acordo com sua lista de parâmetros previamente armazenada. No final do ciclo de dados (*gap time*) é permitida a comunicação cíclica entre o mestre classe-2 e os mesmos escravos designados ao mestre classe-1. Durante este tempo, um mestre classe-1 passará o *token* ao mestre classe-2 garantindo o seu acesso ao barramento. O mestre classe-2 com o *token* na mão tem a oportunidade de trocar dados com todos os escravos dentro de um período de tempo específico chamado de *token half-time* ou *token hold-time* (T<sub>H</sub>). O mestre classe-2 pode então proceder a leitura de dados ou informações de diagnóstico de quaisquer escravo e então finalizar o ciclo, passando o *token* de volta ao mestre de classe-1.

Normalmente o *gap time* não tem tempo suficiente para finalizar uma troca total de dados, desta maneira este processo pode ser continuado durante vários ciclos pelo mestre classe-2. Quando a tranferência da lista de dados finalizar o mestre classe 2

fechará a conexão. Observe que o mestre classe-2 pode unicamente estabelecer conexão com os escravos durante o *gap time*.

Como já foi explicado anteriormente, é possível para um mestre classe-2 tomar o controle de um escravo DP. Durante este tempo o escravo parará o seu *data exchange* com o mestre classe-1. O mestre classe-1 reconhecerá isto e pedirá ciclicamente diagnósticos do escravo, checando o campo de endereço do mestre enquanto estiver presente um outro endereço de mestre válido. Após o mestre classe-2 finalizar a sua comunicação com o escravo, ele seta o campo de endereço do mestre no escravo para um valor inválido (255). Isto fará com que o mestre de classe-1 tente controlar o escravo novamente e ele será reparametrizado e reconfigurado antes de voltar ao *data exchange* com o mestre de classe-1.

### **1.3. Características do MFI-PBM**

Abaixo estão relacionadas às características do módulo MFI-PBM:

| Padrão aberto baseado na norma  | Protocolo PROFIBUS DP e PROFIBUS DP-V1            |  |  |  |
|---------------------------------|---------------------------------------------------|--|--|--|
| EN 50170                        | (incluindo mesagens de alarmes e comandos FDL)    |  |  |  |
| Comandos Globais                | Suporte aos modos Sync e Freeze                   |  |  |  |
| Mestre classe-1 e classe-2      | Comandos compatíveis com a norma EN 50170         |  |  |  |
| Taxa de atualização             | Até 12 Mbps                                       |  |  |  |
| Capacidade de dados de entrada  | Até 3584 Bytes de dados no máximo                 |  |  |  |
| Capacidade de dados de saída    | Até 3584 Bytes de dados no máximo                 |  |  |  |
| Capacidade máxima de dados por  | Até 244 Bytes de entrada e 244 Bytes de saída por |  |  |  |
| escravo                         | escravo                                           |  |  |  |
| Capacidade máxima de            | Até 100 Bytes por escravo                         |  |  |  |
| armazenamento de diagnósticos   |                                                   |  |  |  |
| Capacidade máxima de            | Até 32 ocorrências de alarmes por escravo (cada   |  |  |  |
| armazenamento de alarmes        | alarme pode ter no máximo 60 Bytes)               |  |  |  |
| Capacidade máxima de escravos   | Até 125 estações                                  |  |  |  |
| Capacidade máxima de escravos   | Até 32 estações sem utilizar repetidores          |  |  |  |
| por segmento                    |                                                   |  |  |  |
| Definição dos pinos do conector | 1 (PE) 6 (+5V-Bus)                                |  |  |  |
| <i>PROFIBUS</i> (DB9)           | 2 (NC) 7 (NC)                                     |  |  |  |
|                                 | 3 (B-Line) 8 (A-Line)                             |  |  |  |
|                                 | 4 (RTS) 9 (NC)                                    |  |  |  |
|                                 | 5 (GND-Bus)                                       |  |  |  |
| Tensão de alimentação           | 5,2Vdc (±3%) passado via MPS-1                    |  |  |  |
| Troca a quente                  | Sim                                               |  |  |  |
| LEDs de Indicação               | PWR, FAIL, PB ST, FB Err, COMM ST, TOK ST,        |  |  |  |
|                                 | COMM Err e HDW Err                                |  |  |  |
| Consumo máximo                  | 500 mA                                            |  |  |  |
| Baudrate                        | De 9,6Kbps até 12Mbps                             |  |  |  |
| Isolação                        |                                                   |  |  |  |
| entre sistema e PE              | 2 KV/min                                          |  |  |  |
| entre sistema e                 |                                                   |  |  |  |
| comunicação                     | 1 KV/min                                          |  |  |  |
| entre comunicação e PE          | 1 KV/min                                          |  |  |  |
| Temperatura de operação         | 0 °C a 50 °C                                      |  |  |  |
| Base                            | BMFI-PBM                                          |  |  |  |

#### Tabela 1.3.1 – Descrição técnica do módulo MFI-PBM

A interface de rede de campo mestre PROFIBUS MFI-PBM, pode se comunicar com qualquer outro escravo *PROFIBUS* que atenda a norma EN 50170. O módulo MFI-PBM é configurado e parametrizado pelo mestre através de seu software configurador (CitrinoTools) e dos arquivos GSDs de equipamento escravo. Este arquivo GSD contém informações de todos os módulos de E/S. Por exemplo, o módulo escravo PROFIBUS MFI-PBS tem um arquivo GSD (FTR\_OB2A.gsd) disponível no site da Fertron para *download*.

### 2. Dimensionamento

O sistema Citrino é um produto com grau de proteção IP-20 e sua utilização mais comum é a instalação em painéis. Na Figura 2.1 pode-se ver o dimensional do equipamento para instalação em painéis.

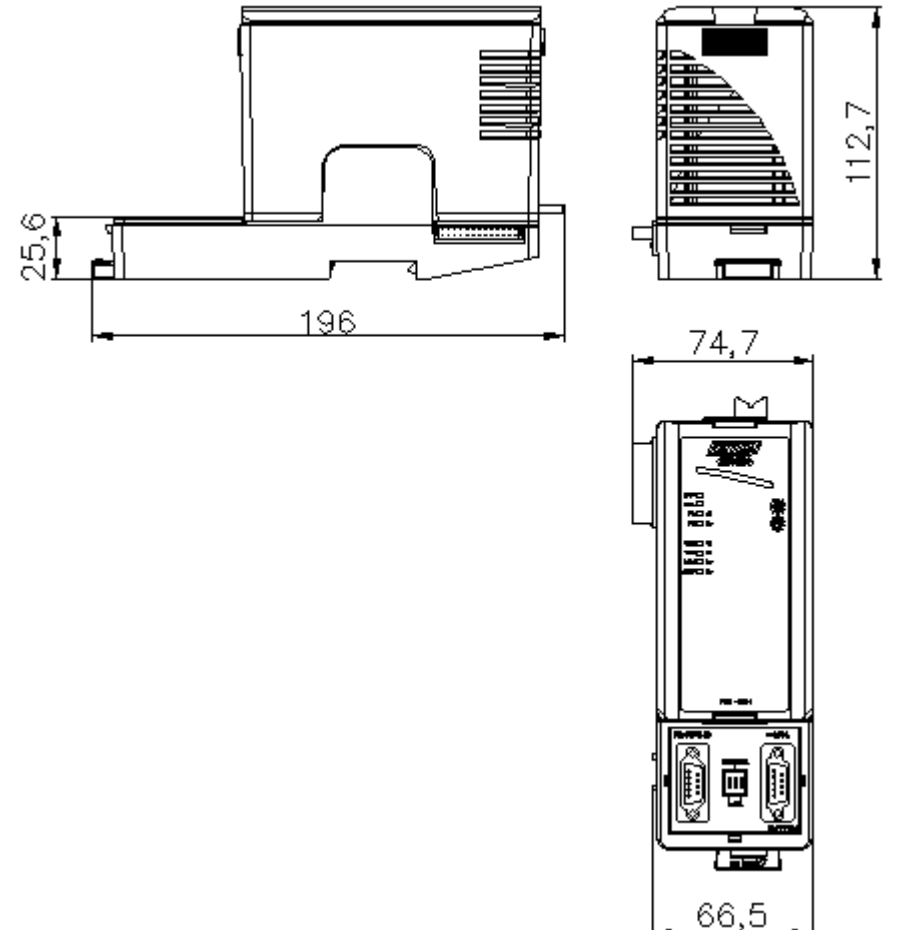

Figura 2.1 – Dimensional mecânico do módulo MFI-PBM

O módulo MFI-PBM deve estar localizado na sua base (BMFI-PBM) situada no mesmo segmento que a MCPU-1 (segmento 0). Ou seja, o módulo MFI-PBM nunca poderá ficar nos segmentos que contém módulos de expansão. Será permitido ainda até quatro módulos MFI-PBM, e todos deverão ficar situados no primeiro segmento.

# 2.1. Conexão do módulo na rede e configuração da base BMFI-PBS

O módulo MFI-PBM contém um conector fêmea padrão DB-9. Os pinos do conector DB-9 são convencionados da seguinte maneira:

| Pino | Sinal  | Descrição                                                |
|------|--------|----------------------------------------------------------|
| 1    | PE     | Terra de proteção e/ou blindagem                         |
| 2    | NC     | -                                                        |
| 3    | B-Line | Recepção e transmissão de dados positivos                |
| 4    | CNTR-P | Sinal de controle para repetidores (direção de controle) |
| 5    | DGND   | Potencial de referência                                  |
| 6    | VP     | Alimentação positiva para terminação (+5Vcc)             |
| 7    | NC     | -                                                        |
| 8    | A-Line | Recepção e transmissão de dados negativos                |
| 9    | NC     | -                                                        |

Tabela 2.1.1 – Pinagem do conector DB-9 PROFIBUS

Os pinos 5 e 6 não devem ser utilizados, já que o propósito deles é apenas como referência para a polarização dos sinais A-Line e B-Line (*pull-up* e *pull-down*). Esta polarização já se encontra na DIP 2 da base (BMFI-PBM), não havendo a necessidade de colocar no cabo do conector DB-9 esta função.

Como já foi comentado anteriormente, a base do módulo mestre *PROFIBUS* é chamada de BMFI-PBM. A sua configuração deve respeitar a Tabela 2.1.2.

| Comenter   | BMFI-PBM                                                                                                    |                                                                                                    |  |  |  |
|------------|----------------------------------------------------------------------------------------------------|----------------------------------------------------------------------------------------------------|--|--|--|
| Segmentos  | DIP 1                                                                                                    | DIP 2                                                                                                    |  |  |  |
| Segmento O | Slots 0-7 (1 a 4 OFF) se houver<br>outros módulos de I/O posterior<br>aos do mestre;<br>(1-2 OFF 3-4 ON) Se for o<br>ultimo slot do primeiro segmento;<br>(1-2 ON 3-4 OFF) Se for o<br>ultimo slot do único segmento (ou<br>seja, não há outros segmentos); | Para ligar o terminador (2 ON), se<br>ultimo nó ou se primeiro nó;<br>Para ligar os polarizadores (1 e 3<br>ON); |  |  |  |

Tabela 2.1.2 – Configuração da base BMFI-PBS

O PROFIBUS utiliza o terminador para diminuir a reflectância. Esta reflectância é causada pelo aumento gradativo da capacitância ao longo do distância percorrida pelo cabo. Isto faz com que haja espúrios no sinal e o terminador acaba com este efeito fazendo um casamento de impedâncias ao longo da linha. Ele deve ser utilizado em cada início e final de segmento. Um exemplo de utilização do terminador pode ser visto na Figura 2.1.1. Já o polarizador visa estabelecer uma normalização de tensão em toda a linha entre OV (GND) e 5V.

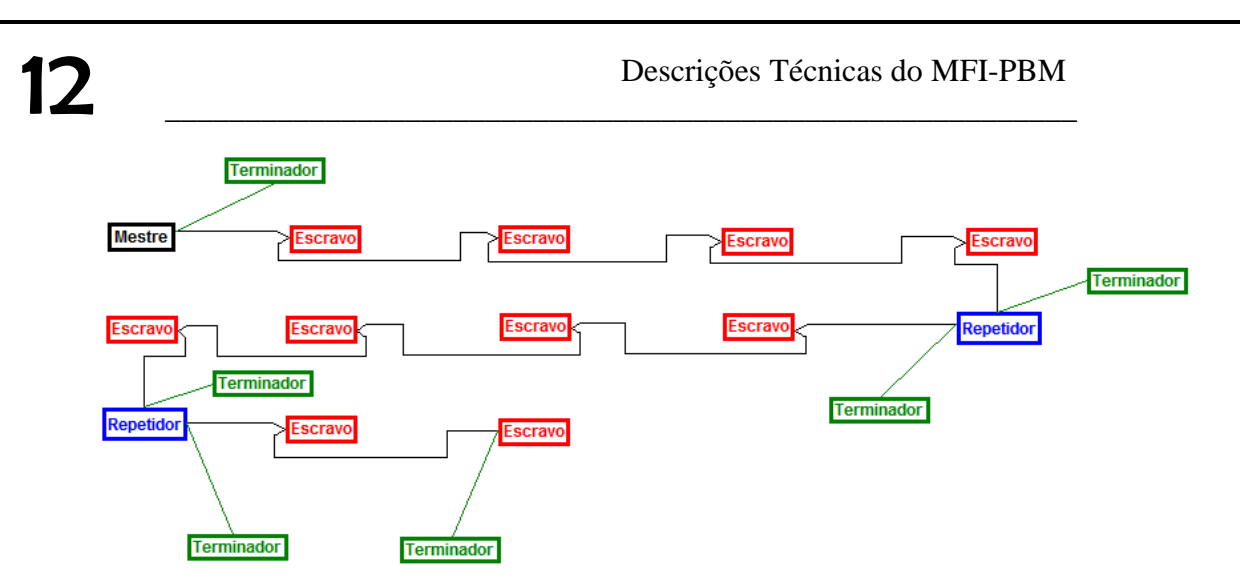

Figura 2.1.1 – Exemplo de utilização do terminador

Na Figura 2.1.2 pode ser visto como deve ser conectado o cabo PROFIBUS em seu conector e também pode ser visto como é a definição elétrica do terminador e do polarizador. Observe que a blindagem do cabo deve ser aterrada em ambas as pontas para a comunicação *PROFIBUS*.

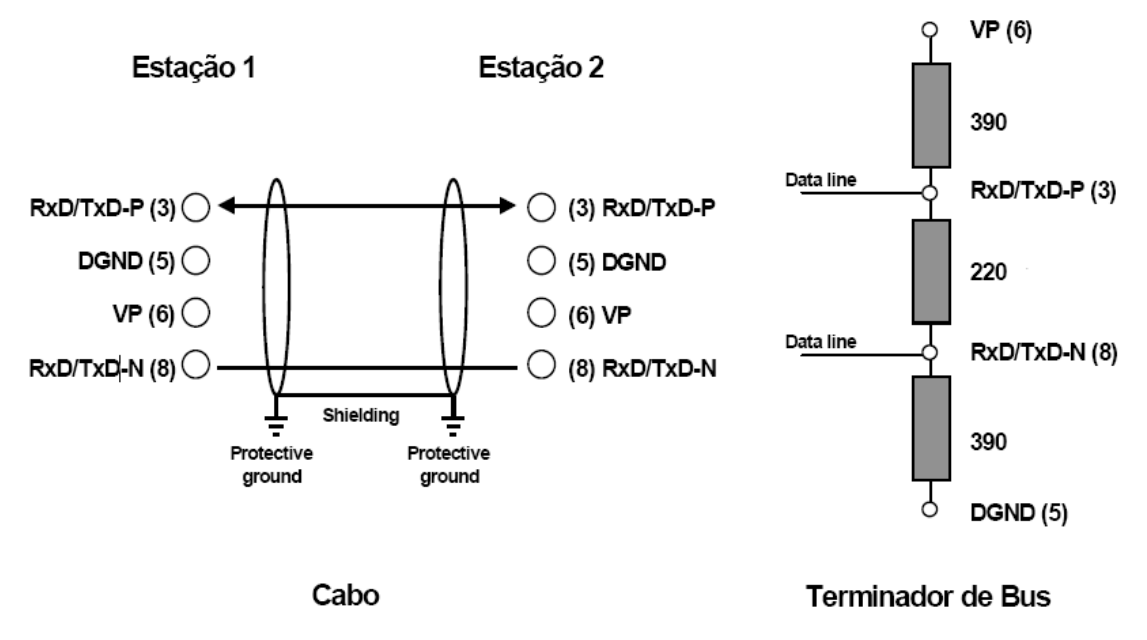

Figura 2.1.2 – Terminador, Polarizador e conexão dos fios no conector DB-9

#### 3. Configuração do modulo MFI-PBM

Para fazer a configuração do mestre MFI-PBM são necessários o Software Configurador CitrinoTools e o Software SyCon da Hilscher para gerar o arquivo com extensão .dbm que posteriormente será importado pelo CitrinoTools.

Para configurar o módulo mestre PROFIBUS, são necessários os seguintes passos:

1) Incluir o mestre MFI-PBM na configuração utilizando o software SyCon;

- 2) Configurar os parâmetros *PROFIBUS* do mestre;
- 3) Incluir os escravos na configuração do mestre;
- 4) Parametrizar os escravos;
- 5) Gerar o arquivo com extensão .dbm;
- 6) Abrir o Software CitrinoTools;
- 7) Importar o arquivo .dbm gerado pelo SyCon;
- Escolher a variável que será armazenada e escrita nos dados da rede PROFIBUS (por exemplo WM, DM, RM);
- 9) Descarregar via MCPU-1 a configuração no mestre MFI-PBM;
- 10) Esperar em torno de uns 15 segundos até salvar a configuração em flash;

Todos esses detalhes serão explicados com mais detalhes a seguir. Será considerado que o usuário já terão os Softwares SyCon e CitrinoTools instalados com suas respectivas licenças habilitadas.

#### 3.1. Incluir o mestre MFI-PBM na configuração utilizando o software SyCon

Aqui serão ensinados unicamente como incluir o mestre e os GSDs dos escravos no software SyCon sem entrar muito em detalhes das ferramentas disponíveis no software. O importante para nós será o arquivo exportado para a interpretação no CitrinoTools.

Abaixo está uma breve descrição sobre a inclusão do mestre MFI-PBM no software SyCon.

- 1) Abra o Software configurador SyCon;
- 2) Clique no menu Insert->Master,
- No lugar do mouse aparecerá a letra M. Clique na barra vertical que se encontra no software do SyCon. Aparecerá um diálogo;
- Neste diálogo mova a barra de rolagem (*Available Masters*) e clique em COM-C-DPM e logo em seguida em *Add*» (observe Figura 3.1.1);

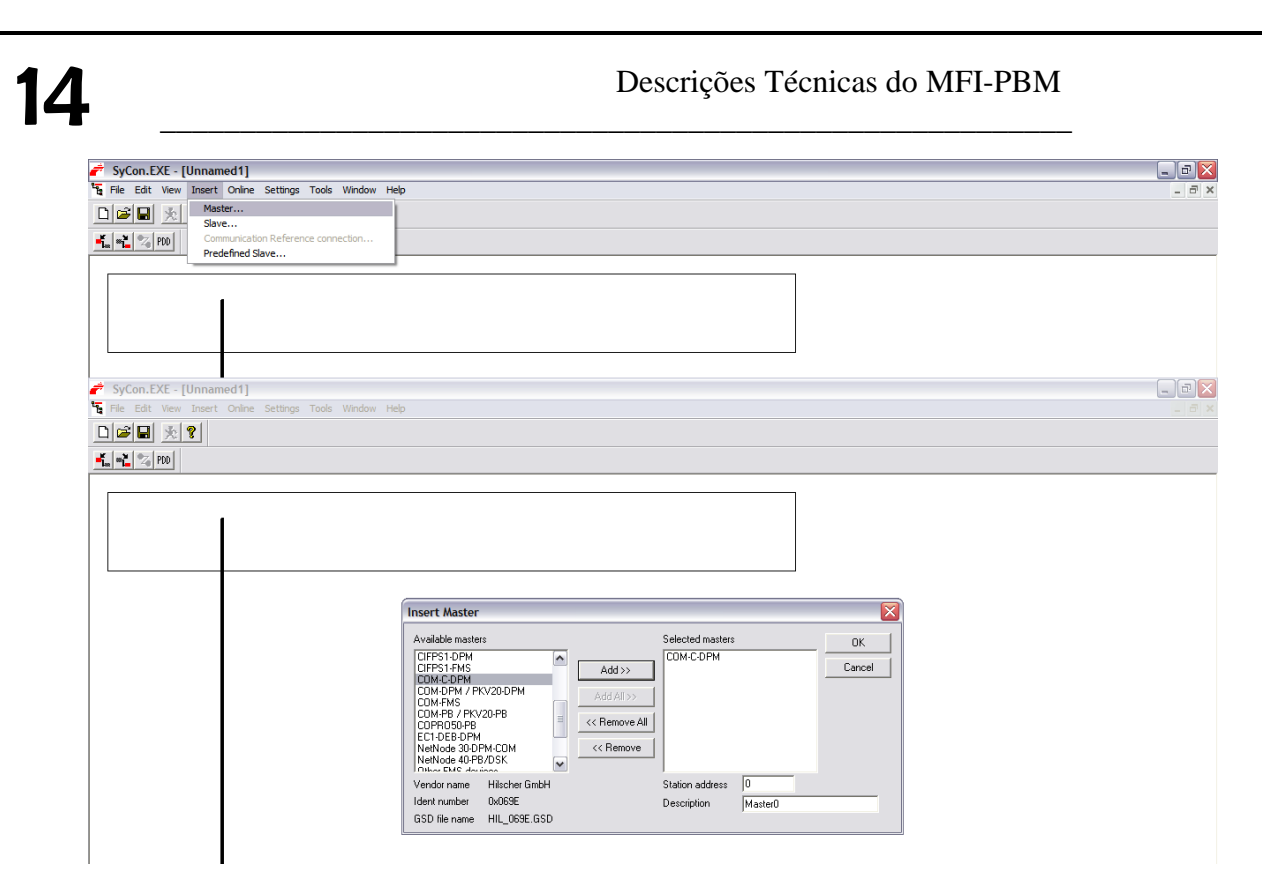

Figura 3.1.1 – Exemplo de configuração no SyCon (definindo o Mestre)

#### 3.2. Configurar os parâmetros PROFIBUS do mestre

Abaixo está uma breve descrição sobre como configurar o mestre.

- Com o mestre já definido no passo anterior, dê um duplo clique no ícone do mestre (observe a Figura 3.2.1);
- 2) Aparecerá um diálogo chamado Master Configuration;
- Neste diálogo pode-se modificar o endereço (Station Address) ou modificar o tag (Description);
- 4) Clique em DP Master Settings...;
- 5) Os seguintes parâmetros devem estar configurados:
  - a. Automatic Release of the communication by the device em Startup behaviour after system initialization;
  - b. Byte addresses em Adressing mode;
  - c. Big Endian (MSB-LSB) em Storage format (word module);
  - d. Buffered, host controlled em Handshake of the process data;
- 6) Clique em OK para confirmar alguma mudança caso seja necessário;

| rições Técnicas d                                                                                                    | o MFI-PBM                                                                    |                |                                                                                                    | _ 1                                                                                                    | 5 |
|----------------------------------------------------------------------------------------------------|------------------------------------------------------------------------------|----------------|----------------------------------------------------------------------------------------------------|----------------------------------------------------------------------------------------------------|---|
| SyCon.EXE - [New Test - 2 mest     File Edit View Insert Online Sett     Image: Image: | res.pb]<br>ngs Tools Window Help                                             |                |                                                                                                    | -                                                                                                    |   |
|                                                                                                    | MASTER<br>Station address<br>DP Master                                       | 0<br>COM-C-DPM |                                                                                                    |                                                                                                    |   |
| Sylucite Let "Inter Topic 2 Interior Set                                                                                                    | res.pbj<br>ngs Tools Window Help<br>MASTER                                   | 0              |                                                                                                    |                                                                                                    |   |
| Master Co                                                                                                    | Station address<br>DP Master                                                 | 0<br>COM-C-DPM | DP Master Settings                                                                                                    |                                                                                                    |   |
| Descripti<br>Station a<br>Device<br>DP Supp                                                                                                    | on MASTER0<br>ddress 0<br>COM-C-DPM<br>ort<br>Master Settings   I Auto addre | Cancel         | Startup behaviour after system in<br>C Automatic release of the cor<br>C controlled release of the cor<br>User program monitoring<br>Watchdog time 1                                  | itialization mnunication by the device<br>mnunication by the application program                                                                                                    |   |
| FMS Sur                                                                                                    | Als Settings CRL .<br>OD                                                     | Actual Master  | Parameter to process data interface<br>Addressing mode<br>© Byte addresses<br>© Word addresses<br>Storage format (word module)<br>© Big Endian (MSB-LSB)<br>© Little Endian (LSB-MSB) | Handshake of the process data<br>Bus synchronous, device controlled<br>Buffered, device controlled<br>No consistence, uncontrolled<br>Buffered, host controlled<br>Bufsered, host controlled<br>Buffered, setended host controlled |   |
|                                                                                                    |                                                                              |                | Hardware parameter                                                                                                    | -                                                                                                    |   |

Figura 3.2.1 – Exemplo de parametrização do mestre MFI-PBM

#### 3.3. Incluir os escravos na configuração do mestre

Abaixo tem um exemplo de como importar arquivos GSDs. Neste exemplo, mostrará como importar o arquivo GSD do módulo escravo PROFIBUS do Citrino MFI-PBS.

- Instale o GSD, clicando em *File->Copy GSD*. Em seguida localize o arquivo (FTR\_OB2A.gsd) já salvo em seu computador (Figura 3.3.1). Após selecioná-lo em seu diretório, clique em *Open*;
- 2) Clique no menu Insert->Slave;
- 3) No lugar do mouse aparecerá a letra S. Clique na barra vertical que se encontra no software do SyCon abaixo do mestre. Aparecerá um diálogo;
- Neste diálogo mova a barra de rolagem (*Available Slaves*) e clique em MFI-PBS e logo em seguida em *Add>>* (observe Figura 3.3.2);
- 5) Pode-se modificar o endereço (como exemplo coloque 5 em *Station Address*) e em *Description* coloque MFI\_PBS (Figura 3.3.2);
- 6) Desta maneira aparecerá um ícone como o da Figura 3.3.3;
- Agora a configuração deve ser feita. Apenas como exemplo, coloque 4 módulos de M16AI-IV, 6 módulos M32DI-24V, 4 módulos M16AO-IV e 2 módulos M32DO-TR dando um duplo clique no módulo selecionado na janela *Slave Configuration* (Figura 3.3.4);

- 8) Para parametrizar cada um dos módulos nos slots, clique em Parameter Data... e aparecerá uma janela como o da Figura 3.3.5. Se clicarmos no botão Common, aparecerão dois parâmetros específicos da interface e não dos módulos nos slots (Operation Mode e Diagnostic Information). Deixo-os como está. Qualquer dúvida sobre o significado dos parâmetros, leia o manual do módulo escravo PROFIBUS do Citrino (MFI-PBS). Se clicarmos no botão Module, pode-se parametrizar um módulo em um determinado slot. Para parametrizar o primeiro M16AI-IV, basta dar um duplo clique no primeiro módulo da janela da Figura 3.3.5 e escolher as opções. Qualquer outra parametrização deverá ser feita utilizando o mesmo raciocínio. Após finalizado clique em OK em todas as janelas;
- 9) Para instalar outros GSDs, volte ao passo 1 e de maneira semelhante aos passos de 2 ao 8, configure e parametrize o escravo com o GSD instalado;

| ê   | SyCon.EXE - [Unname                      | ed1]                                   |         |              |                                                                                                    |   | _ P 🗙 |
|-----|------------------------------------------|----------------------------------------|---------|--------------|----------------------------------------------------------------------------------------------------|---|-------|
| °°, | File Edit View Insert                    | Online Settings Tools                  | Window  | Help         |                                                                                                    |   | _ 8 × |
| C   | New                                      |                                        | Ctrl+N  | 1            |                                                                                                    |   |       |
|     | Open                                     |                                        | Ctrl+O  |              |                                                                                                    |   |       |
|     | Save                                     |                                        | Ctrl+S  |              |                                                                                                    |   |       |
|     | Save As                                  |                                        |         |              |                                                                                                    |   |       |
|     | Export                                   |                                        | •       | ster0        |                                                                                                    |   |       |
|     | Copy GSD                                 |                                        |         | address      | 0                                                                                                    |   |       |
|     | Print                                    |                                        | Ctrl+P  | ster         | COM-C-DPM                                                                                                    |   |       |
|     | Print Preview                            |                                        |         |              |                                                                                                    |   |       |
|     | Print Setup                              |                                        |         |              |                                                                                                    | ] |       |
|     | 1 New Test - 2 mestres.                  | pb                                     |         |              |                                                                                                    |   |       |
|     | 2 so 3rw44.pb<br>3 MEL-DBM tests dois me | etrac(can cimocoda 1) ph               |         |              |                                                                                                    |   |       |
|     | 4 MFI-PBM teste dois me                  | stres.pb                               |         |              |                                                                                                    |   |       |
|     | Exit                                     |                                        |         |              |                                                                                                    |   |       |
| _   |                                          |                                        |         | J            |                                                                                                    |   |       |
| 1   | Sycon.exe - [Unname                      | eally<br>Online Cottines Tests         |         |              |                                                                                                    |   |       |
| 4   | Plie Edit View Insert                    | Online Settings Tools                  |         |              |                                                                                                    |   |       |
| L   |                                          |                                        |         |              |                                                                                                    |   |       |
| -   | 🛓 📲 🔽 PDD                                |                                        |         |              |                                                                                                    |   |       |
| Ē   |                                          |                                        |         |              |                                                                                                    |   |       |
|     | 17mm                                     |                                        |         | - 4 0        |                                                                                                    |   |       |
|     | proping -                                | I                                      | ivia    | steru        |                                                                                                    |   |       |
|     | <u>#609#</u> 💙                           |                                        | Statio  | n address    | 0                                                                                                    |   |       |
|     |                                          |                                        | DP Ma   | aster        | СОМ-С-ДРМ                                                                                                    |   |       |
|     |                                          | Copy GSD                               |         |              | ? 🔀                                                                                                    | 1 |       |
|     |                                          | Look in: C GSD                         |         |              | ▼ <del>(=</del> 1 <del>  1</del> <del>  1</del> <del> </del> <del> </del> <del> </del> <del> </del> <del> </del> |   |       |
|     |                                          | Callen Deadless                        | [550]   |              |                                                                                                    |   |       |
|     |                                          | Altus                                  | یر      | FTR 0B2A.osd |                                                                                                    |   |       |
|     |                                          | - HMS                                  | 00-1    | -            |                                                                                                    |   |       |
|     |                                          | Sense                                  |         |              |                                                                                                    |   |       |
|     |                                          | 71-6421-HMS 1013                       | 3. asd  |              |                                                                                                    |   |       |
|     |                                          | [],,,,,,,,,,,,,,,,,,,,,,,,,,,,,,,,,,,, | orgou   |              |                                                                                                    |   |       |
|     |                                          |                                        |         |              |                                                                                                    |   |       |
|     |                                          | File name: FTR_0                       | B2A.gsd |              | Open                                                                                                    |   |       |
|     | I                                        |                                        |         |              |                                                                                                    |   |       |
|     |                                          |                                        |         |              |                                                                                                    |   |       |

Figura 3.3.1 – Exemplo de configuração e parametrização no SyCon (instalando GSD)

| Descrições              | Técnicas do MFI-PBM                                                                                                    | 7     |
|-------------------------|----------------------------------------------------------------------------------------------------|-------|
|                         | [                                                                                                    | 1     |
| 💣 SyCon.EXE - [Unnam    | ned1]                                                                                                    | _ 2 🔀 |
| 🔁 File Edit View Insert | Online Settings Tools Window Help                                                                                                    | _ 8 × |
| 🗋 🗃 🖶 🌟 Mas             | iter                                                                                                    |       |
| Com<br>Prec             | defined Slave                                                                                                    |       |
| ener<br>Bibli           | MasterO   Station address 0   DP Master COM-C-DPM                                                                                                    |       |
| SyCon.EXE - [Unnam      | ned1]                                                                                                    |       |
| File Edit View Insert   | Online Settings Tools Window Help                                                                                                    | - 8 × |
|                         |                                                                                                    |       |
|                         |                                                                                                    |       |
|                         | Master0<br>Station address 0<br>DP Master COM-C-DPM                                                                                                    |       |
|                         | Insert Slave                                                                                                    |       |
|                         | Slave Filter Vendor All Image: Constraint of the second state of the second state of the s |       |
|                         | GSD Revision 1.00                                                                                                    |       |

Figura 3.3.2 – Exemplo de configuração e parametrização no SyCon (definindo escravo)

| 💣 SyCon.EXE - [Unnamed1]                        |                                                                                                    | _ 7 🛛 |
|-------------------------------------------------|----------------------------------------------------------------------------------------------------|-------|
| 🔓 File Edit View Insert Online Settings Tools W | indow Help                                                                                                    | _ 8 × |
|                                                 |                                                                                                    |       |
| 💑 📲 😪 PDD                                       |                                                                                                    |       |
|                                                 | Master0<br>Station address 0<br>DP Master COM-C-DPM                                                                                                    |       |
|                                                 | MFI_PBS<br>Station address 5<br>DP Stave MFI-PBS                                                                                                    |       |
| SyCon.EXE - [Unnamed1]                          |                                                                                                    | _ @ X |
| File Edit View Insert Online Settings Tools W   | indow Help                                                                                                    | _ 8 × |
|                                                 |                                                                                                    |       |
| 📲 📲 😒 PDD                                       |                                                                                                    |       |
|                                                 | Stave Configuration   Image: Configuration     St   Device   MFI-PBS     Device   MFI-PBS   Station address     Device   MFI-PBS   Cancel     Parameter Data   Difference   Parameter Data     D   Max length of involute data   05 Byte   Length of involute data   0 Byte     Max length of onvolute data   125 Byte   Length of involute data   0 Byte   Description     Max length of onvolute data   125 Byte   Length of involute data   0 Byte   Description     Max length of onvolute data   135 Byte   Length of input data   0 Byte   Master     Max length of output data   15 Number of modules   Master   Master   Master     Max number of modules   16 Number of modules   Master   Master   Master     Max number of modules   16 Number of modules   Master   Master   Master     Max number of modules   16 Number of modules   Master   Master   Master     Master   0x13, 0x00   0x13, 0x00   Master   Master   Master   Master     Mit&LT-IV   16 Nocd   0x6F, 0x00 |       |

Figura 3.3.3 – Exemplo de configuração e parametrização no SyCon (ícone do escravo)

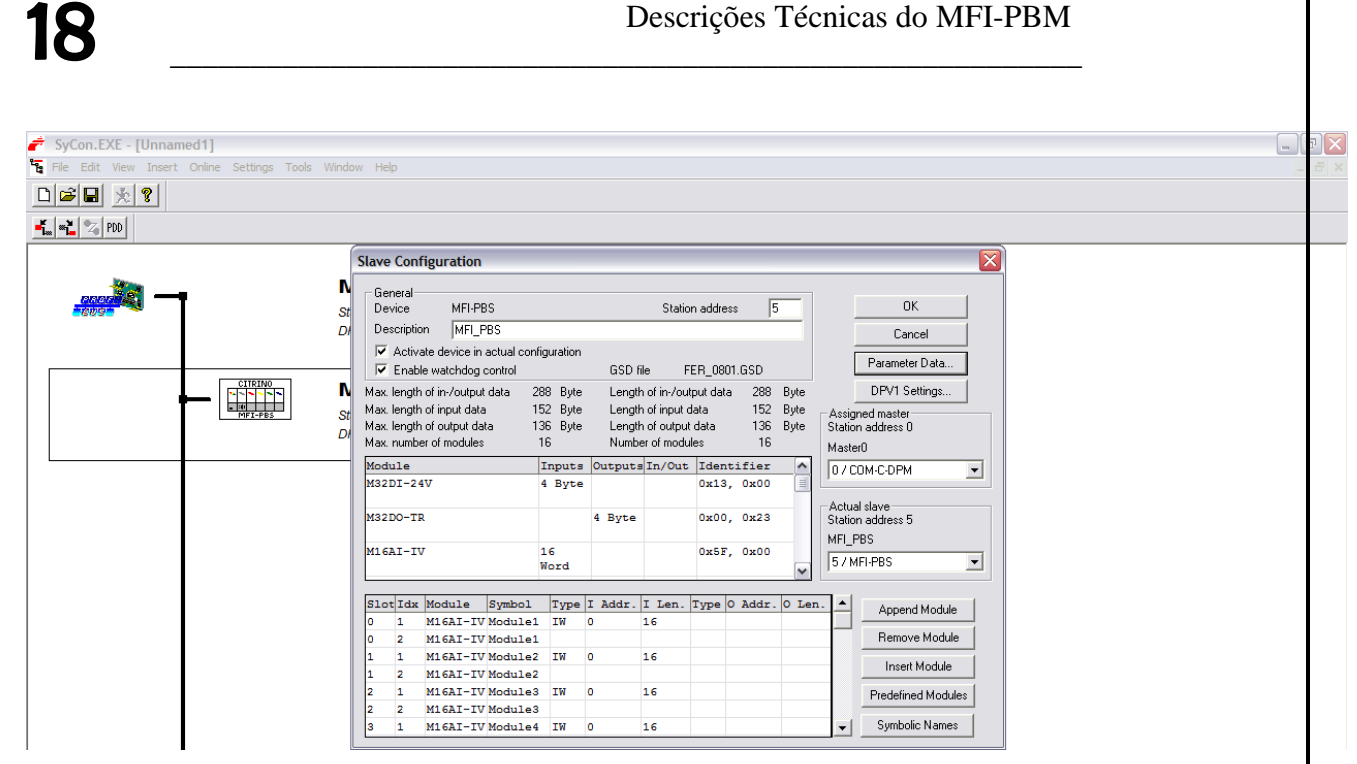

Figura 3.3.4 – Exemplo de configuração e parametrização no SyCon (configuração)

| SyCon.EXE - [Unnamed1]                                                     |                         | SyCon.EXE - [Unnamed1]                                                  |                         |
|----------------------------------------------------------------------------|-------------------------|-------------------------------------------------------------------------|-------------------------|
| File Edit View Insert Online Settings Tools Window Help                    |                         | File Edit View Insert Online Settings Tools Window Help                 |                         |
|                                                                            |                         |                                                                         |                         |
|                                                                            |                         | 💑 📲 🐄 PDD                                                               |                         |
| ave Configuration                                                          | $\overline{\mathbf{X}}$ | Slave Configuration                                                     | $\overline{\mathbf{X}}$ |
| Count                                                                      |                         | Count                                                                   |                         |
| Device MFI-PBS Station address 5                                           | OK                      | Device MFI-PBS Station address 5 0                                      | ĸ                       |
| Description MFI_PBS                                                        | Cancel                  | Description MFI_PBS Can                                                 | icel                    |
| Activate device in actual configuration                                    |                         | Activate device in actual configuration                                 |                         |
| ✓ Enable watchdog control GSD file FER_0801.GSD                            | Parameter Data          | Parameter Data                                                          |                         |
| fax. length of in-/output data 288 Byte Length of in-/output data 288 Byte | DPV1 Settings           | Description All Parameter Data in hex description                       |                         |
| fax. length of input data 152 Byte Length of input data 152 Byte           | Assigned master         |                                                                         |                         |
| Tax length of output data 136 Byte Length of output data 136 Byte          | Station address U       | Byte Description Select Module Cance                                    | el 🛛                    |
| 'arameter Data                                                             |                         | U 1 parameter data by                                                   |                         |
| Description All Parameter Data in hex description                          | ОК                      | 2 3 parameter data by m16airiv<br>2 1 Bairiv<br>2 2 Grand L Parameter D | ata 🗾                   |
| Byte Description Value                                                     | Cancel                  | 4 5 parameter data by m16airy                                           |                         |
| 0 1 parameter data byte 0x00                                               |                         | 5 6 parameter data by m32di-24v                                         |                         |
| 1 2 parameter data byte 0x00                                               |                         | 6 7 parameter data by m32di-24v Module                                  |                         |
| 2 3 parameter data byte 0x00                                               | Parameter Data          | 7 8 parameter data by m32di-24v                                         | ▼                       |
| 3 4 parameter data byte UxUU                                               |                         | 8 9 parameter data by m224 24                                           |                         |
| 4 5 parameter data byte UxUU                                               | Common                  | 9 10 parameter data t                                                   | 1                       |
| 5 6 parameter data byte UxU9                                               |                         | 10 11 parameter data byte 0x44                                          | e                       |
| b / parameter data byte Ux44                                               | module                  | 11 12 parameter data byte 0x44                                          | le                      |
| / 8 parameter data byte Ux44                                               |                         | 12 13 parameter data byte 0x44                                          | ~                       |
| 8 9 parameter data byte 0x44                                               |                         | In a waran mwaka a                                                      | mouue                   |
| 3 TU parameter data byte Ux44                                              |                         |                                                                         |                         |
| 10 11 parameter data byte Ux44                                             | es                      | 2 1 M16A1-IV Module3 IW 0 16 Predefin                                   | ed Modules              |
| 11 12 parameter data byte Ux44                                             |                         | 2 2 M16A1-IV Module3                                                    | - N                     |
|                                                                            |                         |                                                                         |                         |

Figura 3.3.5 – Exemplo de configuração e parametrização no SyCon (parametrização)

### 3.4. Gerar o arquivo com extensão .dbm

Abaixo está um exemplo de como gerar um arquivo com extensão .dbm.

 Abra o arquivo, clicando em *File->Open*. Depois selecione o arquivo com extensão .pb gerado anteriormente e clique em OK. No nosso exemplo, colocaremos uma configuração da Figura 3.4.1;  Clicando no ícone do mestre, será selecionado o mestre cuja configuração deverá ser exportada (podem existir mais de um mestre na configuração). Agora exporte o arquivo, clicando em *File->Export->DBM*. Este arquivo será gerado no mesmo diretório em que o arquivo .pb tinha sido gerado. No caso do exemplo, este arquivo foi gerado no diretório *Desktop* (Figura 3.4.2);

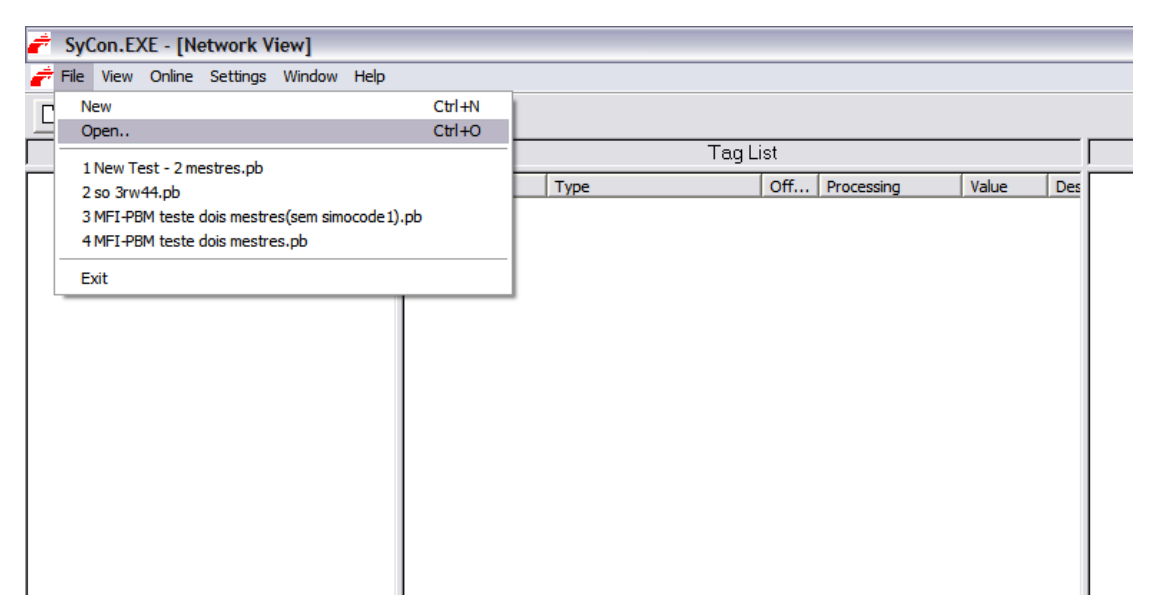

Figura 3.4.1 – Exemplo de configuração no SyCon

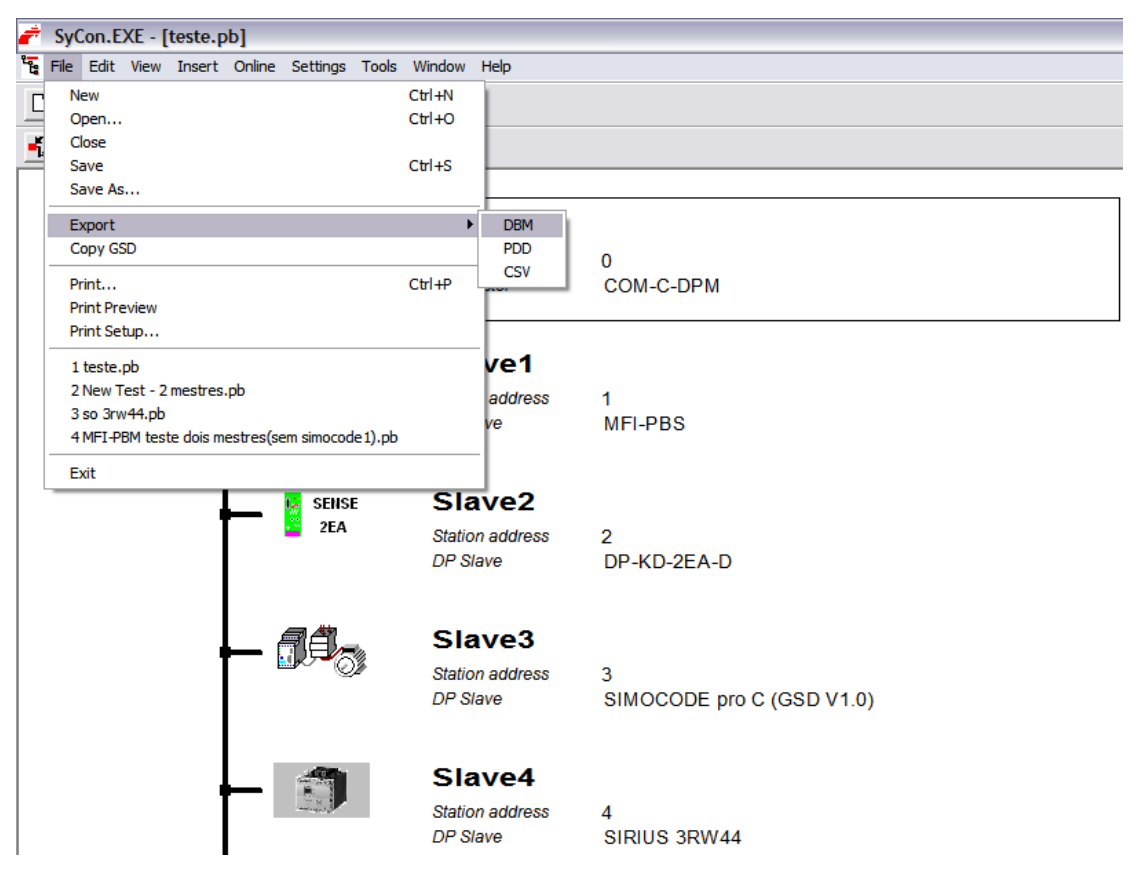

Figura 3.4.2 – Salvando arquivo com extensão .dbm no SyCon

#### 3.5. Importar o arquivo .dbm gerado pelo SyCon

Abaixo está um exemplo de como importar um arquivo com extensão .dbm através do CitrinoTools.

- Com o Software CitrinoTools aberto, clique no ícone Novo (New) para começar uma nova configuração (arquitetura do sistema). Observe a Figura 3.5.1;
- Monte a arquitetura do sistema de acordo com a Figura 3.5.2. Conecte na CPU clicando no menu Ethernet->Conectar (Ethernet->Connect);
- Agora clique o botão da direita no ícone do MFI-PBM de acordo com a Figura 3.5.3. Em seguida clique em Associar Configuração (Assign Configuration) e aparecerá um diálogo como o da Figura 3.5.3;
- 4) No diálogo Associar Configuração (Assign Configuration), clique no botão ... (observe a Figura 3.5.4) e aparecerá um novo diálogo para selecionar o arquivo .dbm a ser importado pelo CitrinoTools da configuração feita no SyCon. No nosso exemplo anterior, o arquivo tinha sido exportado para o diretório Desktop. Portanto, selecione o arquivo teste.dbm como pode ser visto na Figura 3.5.4 e selecione a opção Abrir (Open);
- 5) Após selecionar Abrir (Open) no item anterior, o diálogo ficará de acordo com a Figura 3.5.5. Observe que é colocada a quantidade de words de entrada (no exemplo 14) e quantidade de words de saída (neste exemplo 19). Fica livre para o usuário colocar em quais WMs serão colocadas essas variáveis de entradas e de saídas no PROFIBUS. No nosso exemplo, foi colocado que as variáveis de entrada ocupariam a partir do WM 0 e as variáveis de saídas ocupariam a partir do WM 1000. Clique no botão Aplicar (Apply) para confirmar as mudanças. Se o usuário quiser ver como ficaram ocupadas as variáveis de memórias WMs, clique no botão Visualizar Configuração (View Configuration) e aparecerá a aba PROFIBUS com os desenhos ilustrativos como o da Figura 3.5.5;

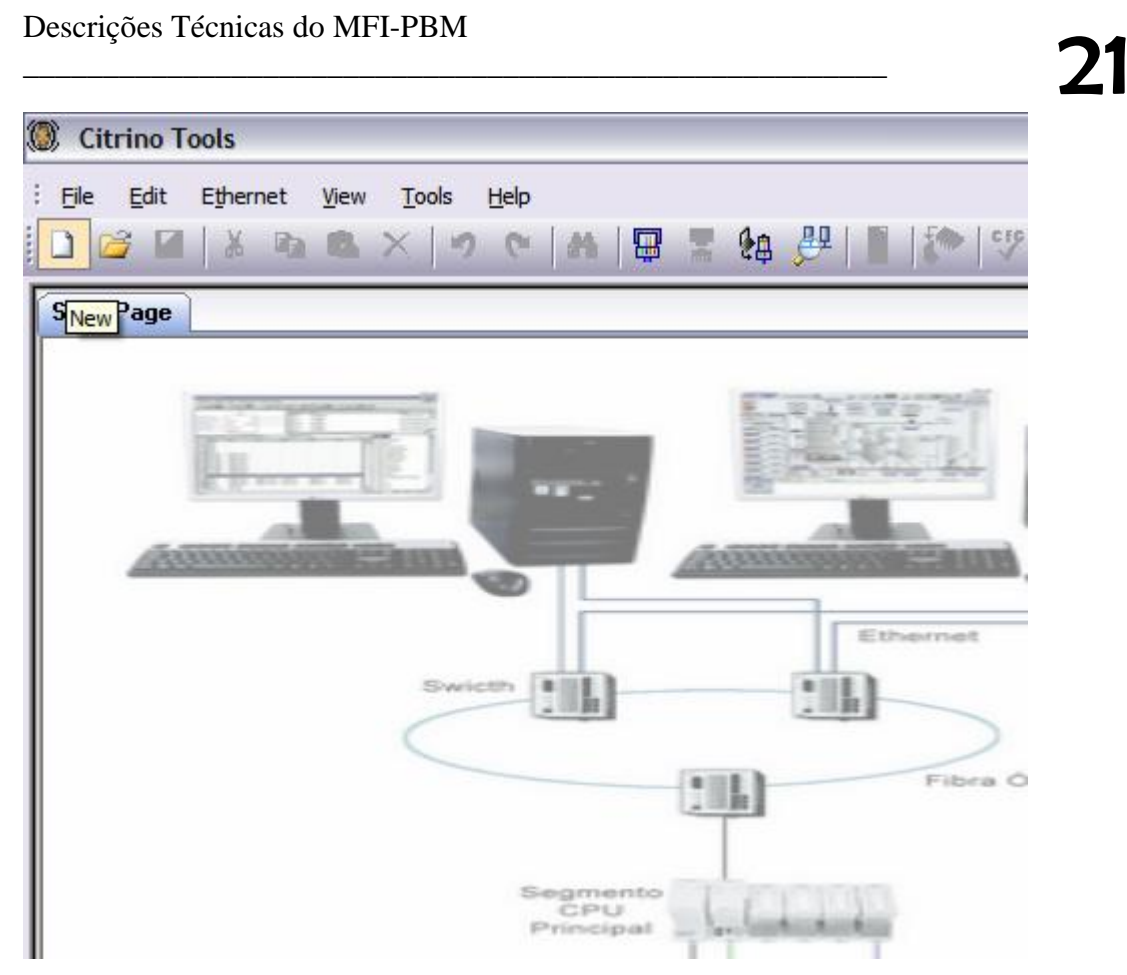

Figura 3.5.1 – Iniciando a página inicial do CitrinoTools

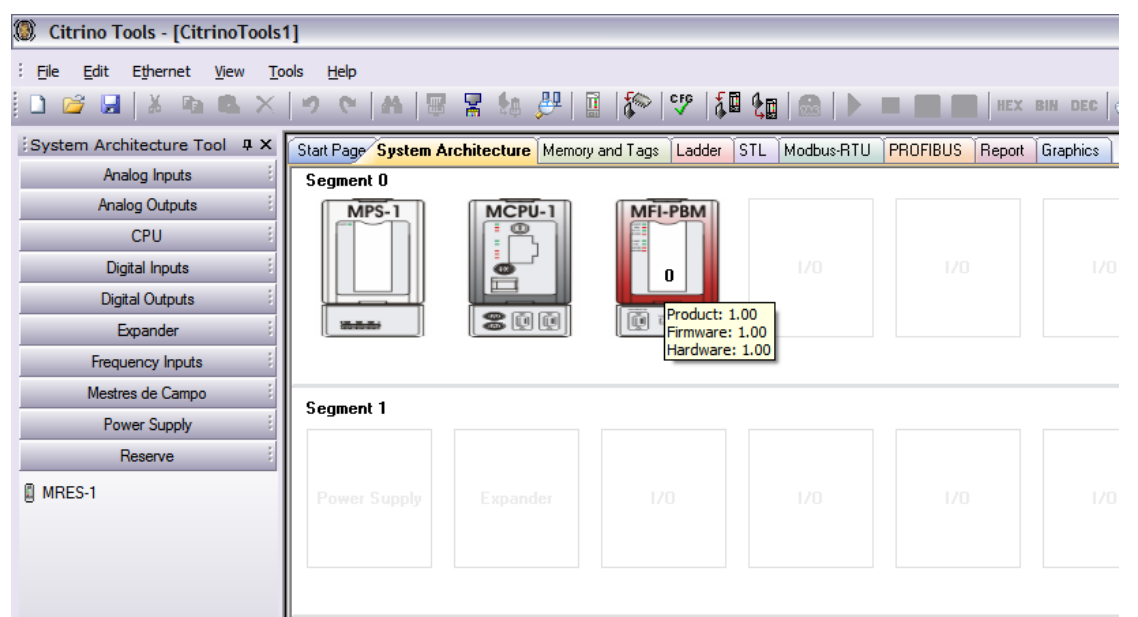

Figura 3.5.2 – Montando a arquitetura do sistema com o MFI-PBM

| () Citring Tools [Citring Tools   | 0                     |                       |                 |                 |               |        |          |
|-----------------------------------|-----------------------|-----------------------|-----------------|-----------------|---------------|--------|----------|
|                                   | 4                     |                       |                 |                 |               |        |          |
| <u>File Edit Ethernet View To</u> | ols <u>H</u> elp      |                       |                 |                 |               |        |          |
| 1 🗅 🐸 🖬   X 🖻 🔍 X .               | 9 C A B               | 🖌 🐜 🌽   🖩             | \$∾ ♥  \$∎ 9    |                 |               | HEX    | BIN DEC  |
| System Architecture Tool 🛛 🗣 🗙    | Start Page System Are | hitecture Memory and  | Tags Ladder STI | L Modbus-RTU    | PROFIBUS      | Report | Graphics |
| Analog Inputs                     | Segment O             |                       |                 |                 |               |        |          |
| Analog Outputs                    | MPS-1                 | MCPU-1                | MFI-F           | rtar Ctrl+V     |               |        |          |
| CPU                               |                       |                       | Copia           |                 |               |        |          |
| Digital Inputs                    |                       |                       |                 |                 | 1/0           |        |          |
| Digital Outputs                   |                       |                       | Exclu           | ir Del          |               |        |          |
| Expander                          | 35.5.5.               |                       |                 |                 |               |        |          |
| Frequency Inputs                  |                       |                       | Assig           | n configuration |               |        |          |
| Citrino Tools - [CitrinoTools     | 1]                    |                       |                 |                 |               |        |          |
| Eile Edit Ethernet View To        | ols Help              |                       |                 |                 |               |        |          |
| 🗋 😂 🖬 🗼 🖬 🛝 🗙                     | 9 C M B               | 🖁 🕼 🌽 📓               | 🖗 🔤 🕫 🖓         |                 |               | HEX    | BIN DEC  |
| System Architecture Tool 🛛 🗜 🗙    | Start Page System Ar  | chitecture Memory and | Tags Ladder ST  | L Modbus-RTU    | PROFIBUS      | Report | Graphics |
| Analog Inputs                     | Segment O             |                       |                 |                 |               |        |          |
| Analog Outputs                    | MPS-1                 | MCPU-1                | MFI-PBM         |                 |               |        |          |
| CPU                               |                       |                       |                 |                 |               |        |          |
| Digital Inputs                    |                       |                       | 0               |                 |               |        |          |
| Digital Outputs                   |                       |                       |                 |                 |               |        |          |
| Expander                          |                       |                       |                 |                 |               |        |          |
| Frequency Inputs                  | Assign configuration  | n                     |                 |                 | >             | 3      |          |
| Mestres de Campo                  |                       |                       |                 |                 |               |        |          |
| Power Supply                      | Configuration file:   |                       |                 |                 | OK            |        |          |
| Reserve                           | _ Inputs              |                       |                 |                 | Cancel        |        |          |
| MRES-1                            | Amount of words: 0    | Initial               | WM:             |                 | Apply         |        |          |
|                                   |                       |                       |                 |                 | Minur         |        |          |
|                                   | Outputs               |                       |                 |                 | configuration |        |          |
|                                   | Amount of words: 0    | Initial               | WM:             |                 |               |        |          |
|                                   |                       |                       |                 |                 |               |        |          |
|                                   | Jeginerit Z           |                       |                 |                 |               |        |          |

Figura 3.5.3 – Preparando o CitrinoTools para adicionar a configuração PROFIBUS

| Citrino Tools - [CitrinoTools | 11                             |                                         |                         |   |  |       |
|-------------------------------|--------------------------------|-----------------------------------------|-------------------------|---|--|-------|
| Ele Edit Ethernet View Tr     | ools Help                      |                                         |                         |   |  |       |
| 🗅 🚅 🖬 👗 🛍 🛝 🗙                 | 0 C A B 7 4                    | 문 🗈 🔄 🤨 🎦 🔚 📾 🕨 💻                       | HEX BIN DEC 🔒           | 0 |  |       |
| System Architecture Tool # ×  | Start Page System Architecture | Memory and Tags Ladder STL Modbus-RTU P | ROFIBUS Report Graphics |   |  | • • × |
| Analog Inputs                 | Assign configuration           |                                         |                         |   |  | ^     |
| Analog Outputs                | Assign configuration           |                                         |                         |   |  |       |
| CPU                           | Configuration file:            |                                         | ОК                      |   |  |       |
| Digital Inputs                | ~ Inputs                       |                                         | Cancel 1/0              |   |  | 170   |
| Digital Outputs               | Amount of words: 0             | Testial MM                              | dural to                |   |  |       |
| Expander                      |                                |                                         | Арриу                   |   |  |       |
| Frequency Inputs              | Outputs                        |                                         | View<br>nfiguration     |   |  |       |
| Restres de Campo              | Amount of words: 0             | Initial WM:                             |                         |   |  |       |
| Receive                       |                                |                                         |                         |   |  |       |
| R MDEC 1                      | Open                           |                                         | ? 🔀                     |   |  |       |
| a Mines-1                     | Look in: 🚱 Desktop             |                                         |                         |   |  | 170   |
|                               |                                |                                         |                         |   |  | =     |
|                               | My Compute                     | r                                       |                         |   |  |       |
|                               | My Recent My Network           | Places                                  |                         |   |  |       |
|                               | teste.dbm                      |                                         |                         |   |  |       |
|                               |                                |                                         |                         |   |  |       |
|                               | Desktop                        |                                         | 120                     |   |  | 120   |
|                               |                                |                                         |                         |   |  |       |
|                               | . 💆 .                          |                                         |                         |   |  |       |
|                               | My Documents                   |                                         |                         |   |  |       |
|                               |                                |                                         |                         |   |  |       |
|                               | My Computer                    |                                         |                         |   |  |       |
|                               |                                |                                         |                         |   |  |       |
|                               | File name:                     | teste.dbm                               | Open 1/0                |   |  | 1/0 💌 |
|                               | My Network Files of type:      | Fieldbus Master file (*.dbm)            | Cancel                  |   |  | >     |
| Information                   |                                |                                         |                         |   |  |       |

Figura 3.5.4 – Arquivo .dbm a ser importado pelo CitrinoTools

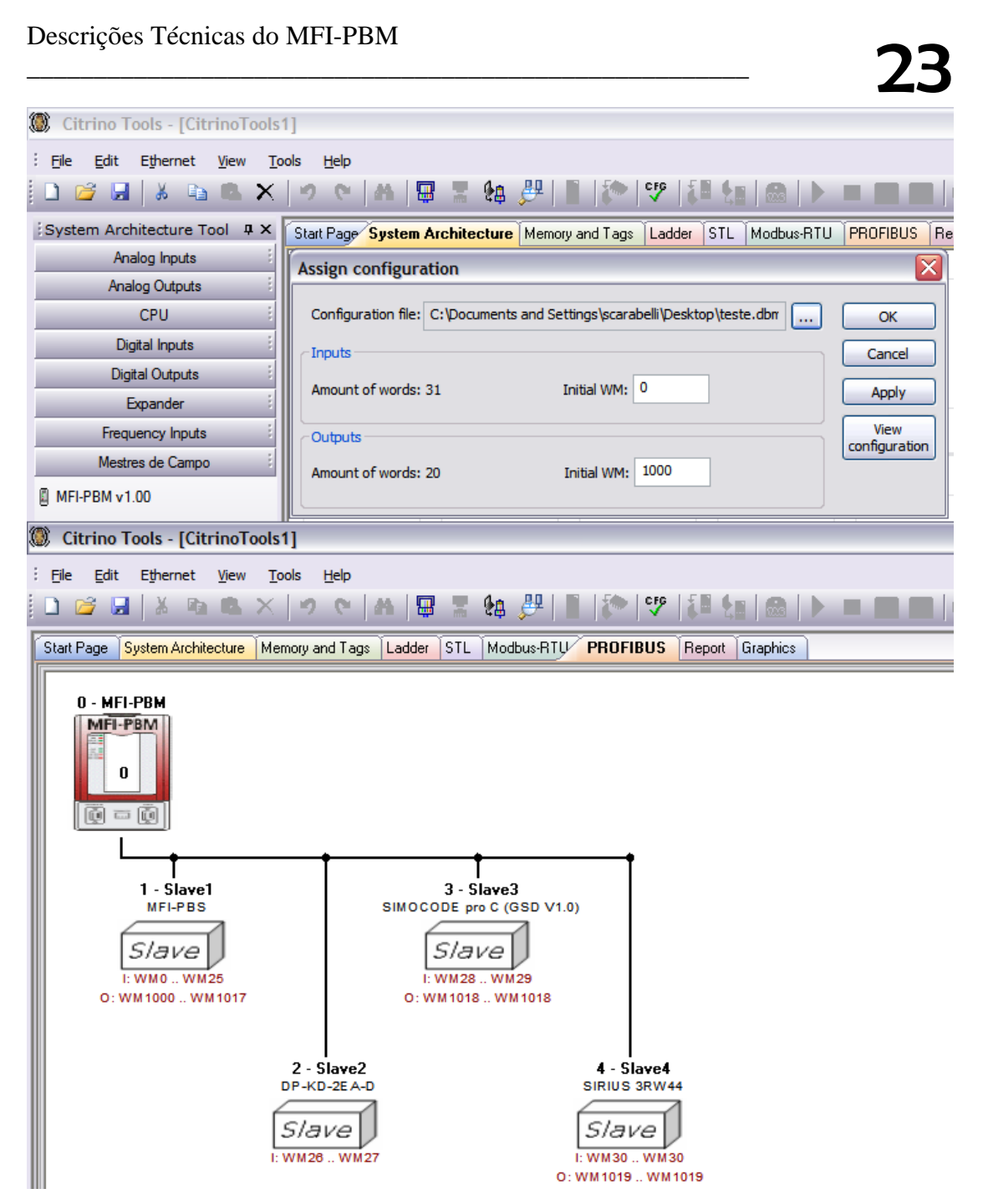

Figura 3.5.5 – Anexando as entradas e saídas com relação à variável WM

#### 3.6. Descarregar via MCPU-1 a configuração no mestre MFI-PBM

Abaixo tem um exemplo de como descarregar a configuração PROFIBUS no mestre MFI-PBM via MCPU-1.

 Continuando do item anterior, clique em Ferramentas->Armazenar->Armazenar Somente Configurações (Tools->Store->Store Only Configuration) para descarregar a configuração. Aparecerá um diálogo igual ao da Figura 3.6.1. Observe que o botão Configuração do Módulo MFI-PBM v1.0 (Firmware 1.0)

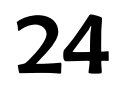

endereço O *(MFI-PBM v1.00 module Address O Configuration)* estará desabilitado. Habilite este item clicando no botão verde e selecione o botão Armazenar *(Store)*,

2) No diálogo Communication, aparecerá uma frase informando que está sendo finalizada a configuração no mestre desejado (Finishing configuration storage in the PROFIBUS master with address O...). Depois que é finalizado o salvamento em flash no módulo MFI-PBM (este processo pode demorar de 15 a 30 segundos), o CitrnoTools envia a configuração restante (Ladder, arquitetura do sistema, Modbus-RTU, etc) para a CPU e finaliza o processo de descarga da configuração. Todo este comentário pode ser observado na Figura 3.6.2;

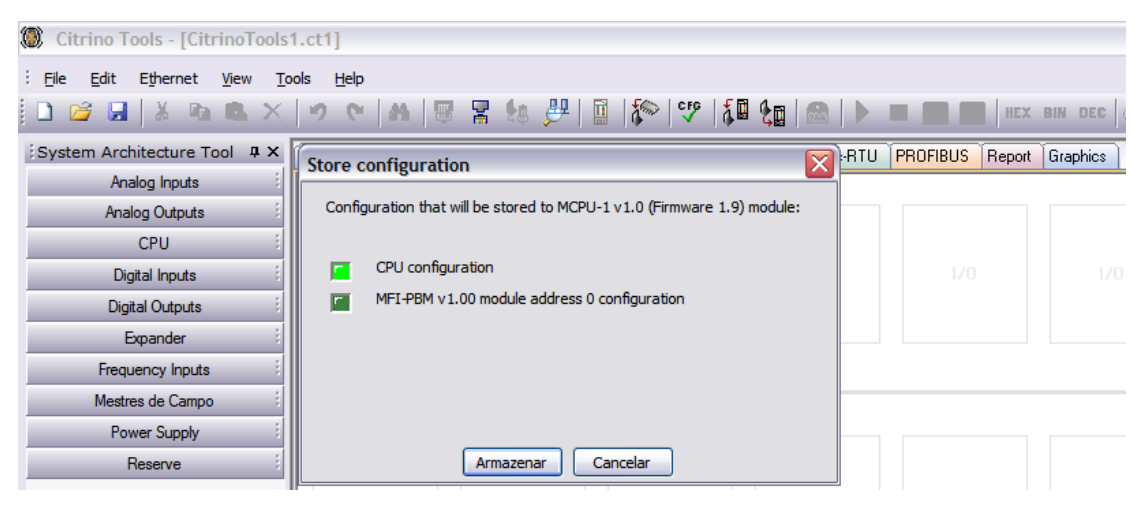

Figura 3.6.1 – Descarregando no MFI-PBM via MCPU-1

| Citrino Tools - [CitrinoTools | 1.ct1]                                                                                                    | )@X   |
|-------------------------------|----------------------------------------------------------------------------------------------------|-------|
| Eile Edit Ethernet View To    | ools Help                                                                                                   |       |
| 🗋 🧉 🖬 🖌 🖬 🛝 🗙                 | 🤊 😋   🗛   💀 🚆 🛍   🌮   🖤   🟭 🏡   🕨 🔳 🔳   HEX BHH DEC   🖨 💿                                                   |       |
| System Architecture Tool # ×  | Statt Page System Architecture Memory and Tage Ladder STL Modbus-RTU PROFIBUS Report Graphics               | • • × |
| Analog Inputs                 | Segment 0                                                                                                   | ^     |
| Analog Outputs                | MP5-1 MCPU-1 MFI-PBM                                                                                        |       |
| Digital Insuite               |                                                                                                    |       |
| Digital Outputs               |                                                                                                    |       |
| Expander                      |                                                                                                    |       |
| Frequency Inputs              |                                                                                                    |       |
| Mestres de Campo              | Segment 1                                                                                                   |       |
| Power Supply                  |                                                                                                    |       |
| Heserve :                     | Communication                                                                                               | -     |
| g MRES-1                      | Power Supply Expander Finishing configuration storage in the PROFIBUS master with address 0 1/0 1/0 1/0 1/0 |       |
|                               |                                                                                                    |       |
|                               |                                                                                                    |       |
|                               | Cance                                                                                                    |       |
| Citrino Tools - [CitrinoTools | 1.ct]                                                                                                    |       |
| Eile Edit Ethernet View To    | xola Helo                                                                                                   |       |
| 🗋 😂 📓 🔺 ங 🛝 🗙                 | - 《 を   4   図 宮 絵 (学   図   2   2   1   1   1   1   1   1   1   1                                            |       |
| System Architecture Tool # ×  | Stat Page 'System Architecture Memory and Tags Ladder STL Modbus:RTU PROFIBUS Report Graphics               | < → × |
| Analog Inputs                 | Segment 0                                                                                                   | ^     |
| CPU                           | MPS-1 MCPU-1 MFI-PBM                                                                                        |       |
| Digital Inputs                |                                                                                                    |       |
| Digital Outputs               |                                                                                                    |       |
| Expander                      |                                                                                                    |       |
| Frequency Inputs              |                                                                                                    |       |
| Mestres de Campo              | Segment 1                                                                                                   |       |
| Reserve                       |                                                                                                    | =     |
| MRES-1                        | Communication                                                                                               |       |
| 0                             | Storing system architecture                                                                                 |       |
|                               |                                                                                                    |       |
|                               | Carcel                                                                                                    |       |
|                               | Segment 2                                                                                                   |       |

Figura 3.6.2 – Processo de descarregando no MFI-PBM via MCPU-1

#### 4. Diagnósticos e Alarmes gerados para o MFI-PBM

Quando se fala em diagnóstico e alarmes em *PROFIBUS*, significa dizer que esses alarmes e diagnósticos devem estar de acordo com as normas EN 50170 e PROFIBUS-DP Extensions to EN50170 (DPV1). Portanto, é necessário que essas normas sejam consultadas em caso de dúvidas.

Neste capítulo será explicado como deve ser interpretado tanto o diagnóstico quanto os alarmes gerados pelos escravos *PROFIBUS* visto na memória da MCPU-1.

#### 4.1. Descrição do diagnóstico gerado para o MFI-PBM

Quando um escravo *PROFIBUS* gera um diagnóstico, este diagnóstico fica armazenado no módulo MFI-PBM. O módulo então avisa a MCPU-1 através do barramento F-Bus interno que existe pelo menos um diagnóstico a ser lido. A MCPU-1 então lê este diagnóstico e armazena na memória (área de WM) para indicar qual escravo tem diagnóstico na linha *PROFIBUS*.

Este diagnóstico gerado pode ser dividido em três tipos distintos:

- 1. Estação (Escravo) não existente ou em falha;
- 2. Diagnóstico estendido ou de canal do escravo;
- 3. Alarmes,

A área de memória será previamente reservada pelo usuário através do CitrinoTools para os dois tipos, independente da existência ou não dos diagnósticos.

Nos exemplos da Tabela 4.1.1, Tabela 4.1.2 e Tabela 4.2.1 foi dado um exemplo considerando que o usuário escolheu que a partir do WMO serão salvos os diagnósticos e os alarmes. Então do WMO ao WM7 estarão os diagnósticos de estação não existente ou em falha. Do WM8 ao WM15 estarão os diagnósticos estendidos ou de canal e do WM16 ao WM23 estarão os alarmes (somente escravos DPV1 geram alarmes).

#### • Estação não existente ou em falha:

Este tipo de diagnóstico é de formato geral, como por exemplo, escravo ausente ou com erro estático. Se o escravo estiver ausente, este diagnóstico irá setar o bit correspondente do WM escolhido. Se o escravo tiver endereço 0, o bit zero do WM escolhido ficará setado. Se o escravo tiver o endereço 1, o bit 1 do WM escolhido ficará setado e assim por diante. Estes mesmos bits só serão zerados se o diagnóstico do escravo sumir, ou seja, neste exemplo se o escravo comunicar com o seu mestre PROFIBUS na rede o bit dele deverá estar zerado. Vale o mesmo raciocínio caso o escravo esteja em falha. Observe a Tabela 4.1.1 para entender melhor como ficará na memória o diagnóstico dos escravos.

|         |                 | Bit7 | Bit6 | Bit5 | Bit4 | Bit3 | Bit2 | Bit1 | Bit0            |
|---------|-----------------|------|------|------|------|------|------|------|-----------------|
|         | B0 <sup>*</sup> | E7   | E6   | E5   | E4   | E3   | E2   | E1   | E0 <sup>†</sup> |
| WMU     | B1              | E15  | E14  | E13  | E12  | E11  | E10  | E9   | E8              |
| \A/AA 1 | B2              | E23  | E22  | E21  | E20  | E19  | E18  | E17  | E16             |
| WMI     | B3              | E31  | E30  | E29  | E28  | E27  | E26  | E25  | E24             |
| 14/442  | B4              | E39  | E38  | E37  | E36  | E35  | E34  | E33  | E32             |
| WM2     | B5              | E47  | E46  | E45  | E44  | E43  | E42  | E41  | E40             |
| WM3     | B6              | E55  | E54  | E53  | E52  | E51  | E50  | E49  | E48             |
|         | B7              | E63  | E62  | E61  | E60  | E59  | E58  | E57  | E56             |
| WM4     | B8              | E71  | E70  | E69  | E68  | E67  | E66  | E65  | E64             |
|         | B9              | E79  | E78  | E77  | E76  | E75  | E74  | E73  | E72             |
|         | B10             | E87  | E86  | E85  | E84  | E83  | E82  | E81  | E80             |
| cww     | B11             | E95  | E94  | E93  | E92  | E91  | E90  | E89  | E88             |
| WM6     | B12             | E103 | E102 | E101 | E100 | E99  | E98  | E97  | E96             |
|         | B13             | E111 | E110 | E109 | E108 | E107 | E106 | E105 | E104            |
| 14/447  | B14             | E119 | E118 | E117 | E116 | E115 | E114 | E113 | E112            |
| WM7     | B15             | E127 | E126 | E125 | E124 | E123 | E122 | E121 | E120            |

Tabela 4.1.1 – Representação do diagnóstico de estação não existente (WMO escolhido pelo usuário)

#### • Diagnóstico Estendido ou de canal do escravo:

No diagnóstico estendido estão compreendidos os diagnósticos previstos na norma EN50170: *Device Related, Identifier Related e Channel Related* (que significam respectivamente, Diagnóstico relacionado ao equipamento, diagnóstico relacionado ao Módulo ou *Slot* e diagnóstico relacionado ao canal). Como já foi falado anteriormente, estes diagnósticos não serão comentados aqui, qualquer dúvida a norma deve ser consultada. Se algum desses diagnósticos existir, o bit que representa o endereço do escravo deve ficar setado. Por exemplo, imagine que o usuário tenha escolhido o WMO para armazenar os diagnósticos. Então para o diagnóstico estendido, os WMs começam a partir do WM8 e terminam no WM15 (observe a Tabela 4.1.2). Agora imagine que o escravo de endereço três tenha algum tipo de diagnóstico estendido. O bit3 do WM8 ficará setado. Para o usuário identificar qual o tipo de diagnóstico estendido que o escravo de endereço 3 tem (*Device Related, Identifier Related ou Channel Related*), ele deve utilizar o Software CitrinoTools. O Software dependerá do GSD do escravo para indicar no formato texto qual o diagnóstico do escravo. O mestre MFI-PBM tem a capacidade de guardar 100 bytes de diagnósticos por escravo.

<sup>&</sup>lt;sup>\*</sup> B0 – Byte 0; B1 – Byte 1 e assim por diante

<sup>&</sup>lt;sup>†</sup> E0 – Endereço Equipamento 0; E1 – Endereço do Equipamento 1 e assim por diante

|               |     | BitO | Bit1 | Bit2 | Bit3 | Bit4 | Bit5 | Bit6 | Bit7 |
|---------------|-----|------|------|------|------|------|------|------|------|
| 14/44.0       | B16 | E7   | E6   | E5   | E4   | E3   | E2   | E1   | E0   |
| w Mo          | B17 | E15  | E14  | E13  | E12  | E11  | E10  | E9   | E8   |
| 14/440        | B18 | E23  | E22  | E21  | E20  | E19  | E18  | E17  | E16  |
| ww9           | B19 | E31  | E30  | E29  | E28  | E27  | E26  | E25  | E24  |
| <b>M/4410</b> | B20 | E39  | E38  | E37  | E36  | E35  | E34  | E33  | E32  |
| WMIO          | B21 | E47  | E46  | E45  | E44  | E43  | E42  | E41  | E40  |
| WM11          | B22 | E55  | E54  | E53  | E52  | E51  | E50  | E49  | E48  |
|               | B23 | E63  | E62  | E61  | E60  | E59  | E58  | E57  | E56  |
|               | B24 | E71  | E70  | E69  | E68  | E67  | E66  | E65  | E64  |
| WM12          | B25 | E79  | E78  | E77  | E76  | E75  | E74  | E73  | E72  |
| 14/4412       | B26 | E87  | E86  | E85  | E84  | E83  | E82  | E81  | E80  |
| WM15          | B27 | E95  | E94  | E93  | E92  | E91  | E90  | E89  | E88  |
| WM14          | B28 | E103 | E102 | E101 | E100 | E99  | E98  | E97  | E96  |
|               | B29 | E111 | E110 | E109 | E108 | E107 | E106 | E105 | E104 |
| \A/AA1E       | B30 | E119 | E118 | E117 | E116 | E115 | E114 | E113 | E112 |
| W/M15         | B31 | E127 | E126 | E125 | E124 | E123 | E122 | E121 | E120 |

Tabela 4.1.2 – Representação do diagnóstico estendido ou de canal (WMO escolhido pelo usuário)

#### 4.2. Definição dos alarmes gerados para o MFI-PBM

Quando um escravo *PROFIBUS* gera um alarme, este alarme também ficará armazenado no módulo MFI-PBM. Assim como no diagnóstico, o módulo então avisa a MCPU-1 através do barramento F-Bus interno que existe pelo menos um alarme a ser lido. A MCPU-1 então lê este alarme e armazena na memória (área de WM) para indicar qual o escravo que tem alarme na linha *PROFIBUS*.

Os alarmes são gerados por escravos que atendam a norma PROFIBUS-DPV1. E a norma diz que os alarmes necessitam de reconhecimento e enquanto não houver este reconhecimento, nenhum outro alarme daquele mesmo tipo será gerado pelo escravo. O módulo MFI-PBM tem a capacidade de reconhecer automaticamente o alarme para liberar o acionamento de novos alarmes pelo escravo. Porém esses alarmes serão armazenados na memória do mestre com uma capacidade máxima de armazenamento das últimas 32 ocorrências por escravo. Caso o usuário não leia e existir mais um alarme, o novo alarme gerado sobrescreverá o alarme mais antigo. Para o usuário ler o alarme é necessária a utilização do software CitrinoTools.

Apenas como exemplo, imagine que o usuário tenha escolhido o WMO para armazenar os diagnósticos e alarmes. Então para o alarme, os WMs começam a partir do WM16 e terminam no WM23 (observe a Tabela 4.2.1). Se um escravo de endereço 23 tiver um alarme, o bit 7 do WM17 ficará setado. Para o usuário identificar qual o tipo de alarme que o escravo de endereço 23 tem, ele deve utilizar o Software CitrinoTools.

| 20 | ) |
|----|---|
| 20 | ) |

|               |     | Bit0 | Bit1 | Bit2 | Bit3 | Bit4 | Bit5 | Bit6 | Bit7 |
|---------------|-----|------|------|------|------|------|------|------|------|
|               | B32 | E7   | E6   | E5   | E4   | E3   | E2   | E1   | E0   |
| W/10          | B33 | E15  | E14  | E13  | E12  | E11  | E10  | E9   | E8   |
| \A/AA 1 7     | B34 | E23  | E22  | E21  | E20  | E19  | E18  | E17  | E16  |
| WW1/          | B35 | E31  | E30  | E29  | E28  | E27  | E26  | E25  | E24  |
| <b>X</b> /A10 | B36 | E39  | E38  | E37  | E36  | E35  | E34  | E33  | E32  |
| WW18          | B37 | E47  | E46  | E45  | E44  | E43  | E42  | E41  | E40  |
| WM19          | B38 | E55  | E54  | E53  | E52  | E51  | E50  | E49  | E48  |
|               | B39 | E63  | E62  | E61  | E60  | E59  | E58  | E57  | E56  |
| WM20          | B40 | E71  | E70  | E69  | E68  | E67  | E66  | E65  | E64  |
|               | B41 | E79  | E78  | E77  | E76  | E75  | E74  | E73  | E72  |
| WM21          | B42 | E87  | E86  | E85  | E84  | E83  | E82  | E81  | E80  |
|               | B43 | E95  | E94  | E93  | E92  | E91  | E90  | E89  | E88  |
| WM22          | B44 | E103 | E102 | E101 | E100 | E99  | E98  | E97  | E96  |
|               | B45 | E111 | E110 | E109 | E108 | E107 | E106 | E105 | E104 |
|               | B46 | E119 | E118 | E117 | E116 | E115 | E114 | E113 | E112 |
| WM23          | B47 | E127 | E126 | E125 | E124 | E123 | E122 | E121 | E120 |

Tabela 4.2.1 – Representação dos alarmes recebidos (WMO escolhido pelo usuário)

#### IMPORTANTE:

Os bits de diagnósticos serão zerados caso o evento que o geraram não exista mais. Ou seja, se existir um diagnóstico de ausência do endereço 8, o bit 8 do WM escolhido será setado. Quando o equipamento for colocado na rede, este bit será zerado pois não existirá mais o diagnóstico. Já os bits de alarmes serão zerados somente se o alarme for lido pelo Software CitrinoTools.

#### 4.3. Como armazenar diagnósticos e alarmes em WM

Abaixo está um exemplo de como armazenar os diagnósticos e alarmes em WM:

- Observe a configuração da Figura 4.3.1. Clique com o botão da direita do mouse no ícone da MCPU-1 e em seguida clique em Diagnósticos dos Módulos (Modules Diagnostics);
- 2) Aparecerá um diálogo chamado Diagnóstico dos Módulos (Modules Diagnostics) (Figura 4.3.2). Neste diálogo, observe o item Diagnóstico dos módulos do mestre 1 (endereço 0) (Master 1 (address 0) modules diagnostics). Habilite a caixa Usar diagnóstico do Mestre 1 (Use master 1 diagnostics). Observe que em Armazenamento dos diagnósticos (Diagnostics Storage) é habilitado o local para colocar o valor na variável WM. No exemplo foi colocado o valor 0. Note que automaticamente o Software CitrinoTools já reserva os próximos 128 WMs para diagnósticos. Apesar de o módulo MFI-PBM atualmente só utilizar 24

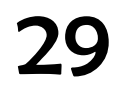

WMs para diagnósticos e alarmes, os WMs restantes ficam reservados para uso futuro;

#### **IMPORTANTE:**

Não existe a obrigação da leitura de diagnósticos. Se o usuário não quiser armazenar as informações de diagnósticos na MCPU-1 basta não habilitar esta função no software. Sem os diagnósticos, o usuário só perderia o debug gráfico dos módulos.

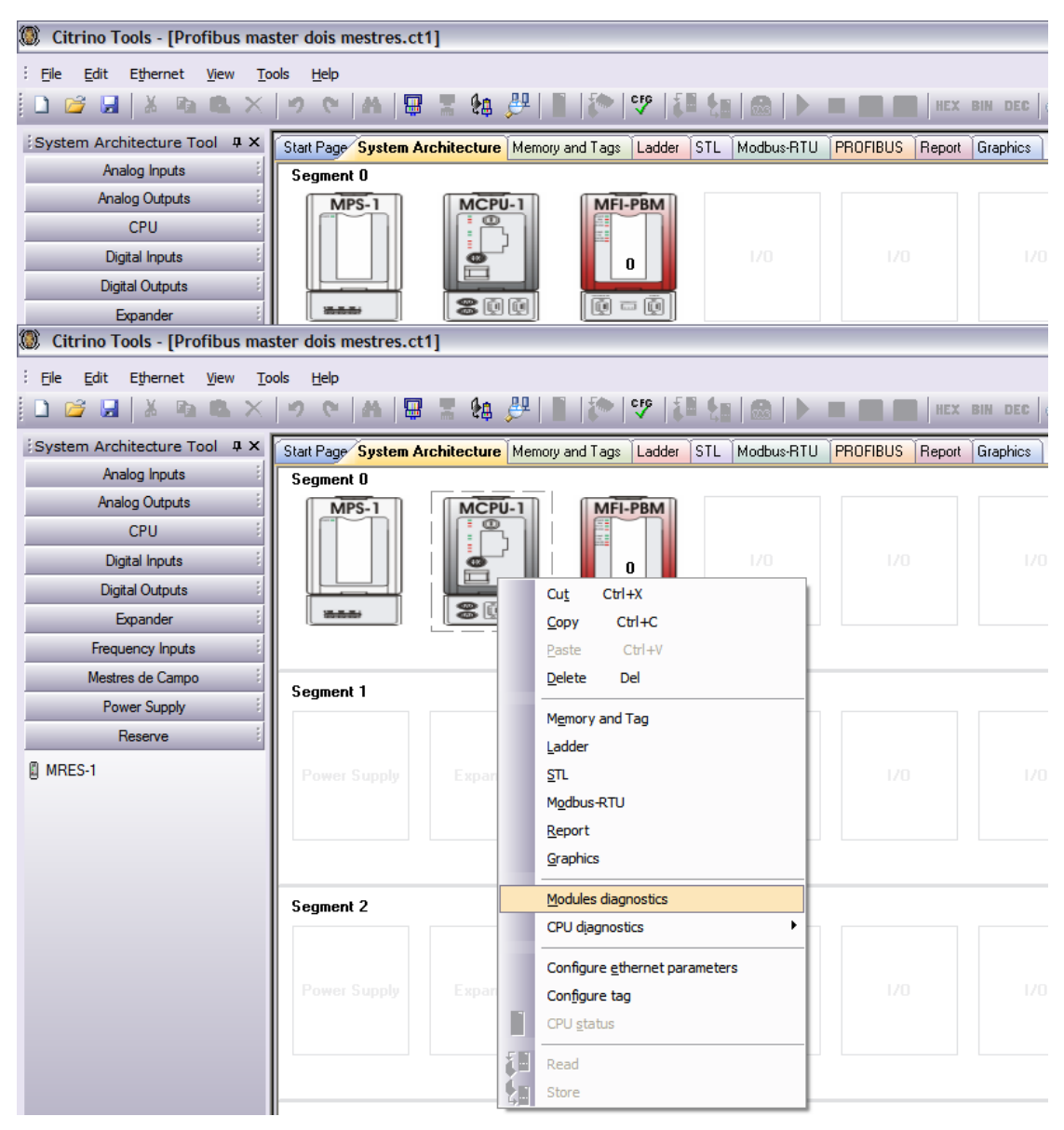

Figura 4.3.1 – Habilitando diagnósticos na MCPU-1

| Citrino Tools - [Profibus mas | ster dois mestres.ct1]               |                                                         |                                                         |
|-------------------------------|--------------------------------------|---------------------------------------------------------|---------------------------------------------------------|
| Eile Edit Ethernet View To    | ols <u>H</u> elp                     | Modules diagnostics                                     | Modules diagnostics                                     |
| 🗋 🗃 🖬 👗 🖻 🔍 🗙                 | ッ で   巻   巻   巻   単                  | Modules diagnostics from CPU MCPU-1 v1.0 (Firmware 1.9) | Modules diagnostics from CPU MCPU-1 v1.0 (Firmware 1.9) |
| System Architecture Tool 4 ×  | Start Page System Architecture Memor | Use modules diagnostics                                 | Use modules diagnostics                                 |
| Analog Inputs                 | Segment 0                            | Diagnostics storage: WM up to WM+127                    | Diagnostics storage: WM up to WM+127                    |
| CPU                           | MPS-1 MCPU-1                         | Master 1 (address 0) modules diagnostics                | Master 1 (address 0) modules diagnostics                |
| Digital Inputs                |                                      | Use master 1 diagnostics                                | Use master 1 diagnostics                                |
| Digital Outputs               |                                      | Disgnastics starsgap WM up to WM 1127                   | Dispectice storage: MM 0                                |
| Expander                      | **** <b>8</b> 00                     | biagnosus storage: win up to win+12/                    |                                                         |
| Frequency Inputs              |                                      | Master 2 modules diagnostics                            | Master 2 modules diagnostics                            |
| Mestres de Campo              | Segment 1                            | Use master 2 diagnostics                                | Use master 2 diagnostics                                |
| Power Supply                  | Segment                              | Diagnostics storage: WM up to WM                        | Diagnostics storage: WM up to WM                        |
| Reserve                       |                                      |                                                         |                                                         |
| MRES-1                        | Power Supply Expander                | Master 3 modules diagnostics                            | Master 3 modules diagnostics                            |
|                               |                                      |                                                         | Use master 5 diagnostics                                |
|                               |                                      | Diagnostics storage; WM up to WM                        | Diagnostics storage: WM up to WM                        |
|                               |                                      | Master 4 modules diagnostics                            | Master 4 modules diagnostics                            |
|                               | Segment 2                            | Use master 4 diagnostics                                | Use master 4 diagnostics                                |
|                               |                                      | Diagnostics storage: WM up to WM                        | Diagnostics storage; WM up to WM                        |
|                               |                                      |                                                         |                                                         |
|                               | Power Supply Expander                | OK Cancel                                               | OK Cancel                                               |

Figura 4.3.2 – Escolhendo o WM para diagnósticos e alarmes

#### 5. LEDs do MFI-PBM

A interface mestre *PROFIBUS* indica diagnósticos e falhas de rede através dos LEDs em seu frontal.

Os dignósticos dos LEDs visam ajudar o usuário para detectar erros ou problemas na rede PROFIBUS, incluindo erros durante o download da configuração e parametrização dos escravos.

Os LEDs PB ST e FB Err indicam diversas situações dependendo do número de vezes que o LED pisca. O LED PB ST indica algum estado relacionado à rede PROFIBUS (por exemplo, diagnósticos e alarmes de algum escravo) e o LED FB Err indica algum erro de parametrização ou configuração enviadas a ele.

Quando não existir nenhum tipo de erro, os LEDs devem ficar de acordo com a quarta coluna (Situação Normal) da Tabela 5.1.

O significado de cada um dos LEDs pode ser visto na Tabela 5.1.

| LED        | Descrição          | Indicações                          | Situação normal                       |
|------------|--------------------|-------------------------------------|---------------------------------------|
| PWR        | Energização do     | Aceso: módulo energizado            | Aceso guando                          |
| (verde)    | módulo             | Apagado: módulo desligado           | ligado                                |
| FATI       | Falha de hardware  | <b>Piscando:</b> reset em andamento | Apaaado                               |
| (vermelho) | ou reset           | Apagado: situação normal            | ripagado                              |
|            | Diagnósticos do    | Piscando: 1x: erro de configuração  | Anacado                               |
| (verde)    | meetre ou de       | 2x: diagnóstico presente no         | Apagado                               |
| (verde)    |                    | mestre ou em pelo menos um escravo  |                                       |
|            | campo              | Apagado: sem diagnóstico            |                                       |
| FB Err     | Falha de           | Piscando: 1x: MFI-PBM não           | Apagado                               |
| (vermelho) | configuração ou de | parametrizado pela CPU              | · · · · · · · · · · · · · · · · · · · |
|            | comunicação com    | 2x: MFI-PBM não                     |                                       |
|            | CPU                | configurado pela CPU                |                                       |
|            |                    | 3x: MFI-PBM parametrizado           |                                       |
|            |                    | incorretamente pela CPU             |                                       |
|            |                    | 4x: MFI-PBM configurado             |                                       |
|            |                    | incorretamente pela CPU             |                                       |
|            |                    | 5x: MFI-PBM não recebe              |                                       |
|            |                    | comunicação da CPU                  |                                       |
|            |                    | ox: Erro geral de hardware,         |                                       |
|            |                    | Anagada: sem falha                  |                                       |
| COMMIST    | Status da          | Acesa: comunicação normal com       | Acasa                                 |
| (vondo)    |                    | escravos PROFTBUS                   | ALESU                                 |
| (verde)    |                    | Piscando em 5Hz; sem comunicação ou |                                       |
|            | PROFIBUS-DP        | nenhum escravo comunicando          |                                       |
|            |                    | Piscando irregularmente: falha de   |                                       |
|            |                    | configuração                        |                                       |
| TOK ST     | Token de           | Aceso: mestre detém o token da      | Aceso ou                              |
| (verde)    | comunicação        | comunicação PROFIBUS-DP             | piscando                              |
|            | PROFIBUS-DP        | Piscando irregularmente: mestre     | irregularmente                        |
|            |                    | compartilha o token PROFIBUS com    | -                                     |
|            |                    | outros mestres                      |                                       |
|            |                    | Apagado: mestre pode ter problemas  |                                       |
| COMM       | Enno do            | Acasa: mestre tem problemas de      | Anacada                               |
| Enn        | Litto de           | comunicação com pelo menos um       | Apagado                               |
|            | comunicação        | escravo                             |                                       |
| (vermeino) |                    | Piscando irregularmente: mestre     |                                       |
|            |                    | compartilha token PROFIBUS com      |                                       |
|            |                    | outros mestres, mas tem problema de |                                       |
|            |                    | comunicação com pelo menos um       |                                       |
|            |                    | escravo                             |                                       |
|            |                    | Apagado: situação normal            |                                       |
| HDW Err    | Erro de hardware   | Piscando irregularmente: erro grave | Apagado                               |
| (vermelho) |                    | de hardware                         |                                       |
|            |                    | Apagado: situação normal            |                                       |

Tabela 5.1 – Descrição do significado dos LEDs do MFI-PBM

#### 6. Informações técnicas sobre o MFI-PBM

O módulo MFI-PBM executa vários tipos de comandos acíclicos previstos na norma *PROFIBUS DP* EN50170. Neste capítulo, mostraremos quais os comandos acíclicos suportados pelo mestre.

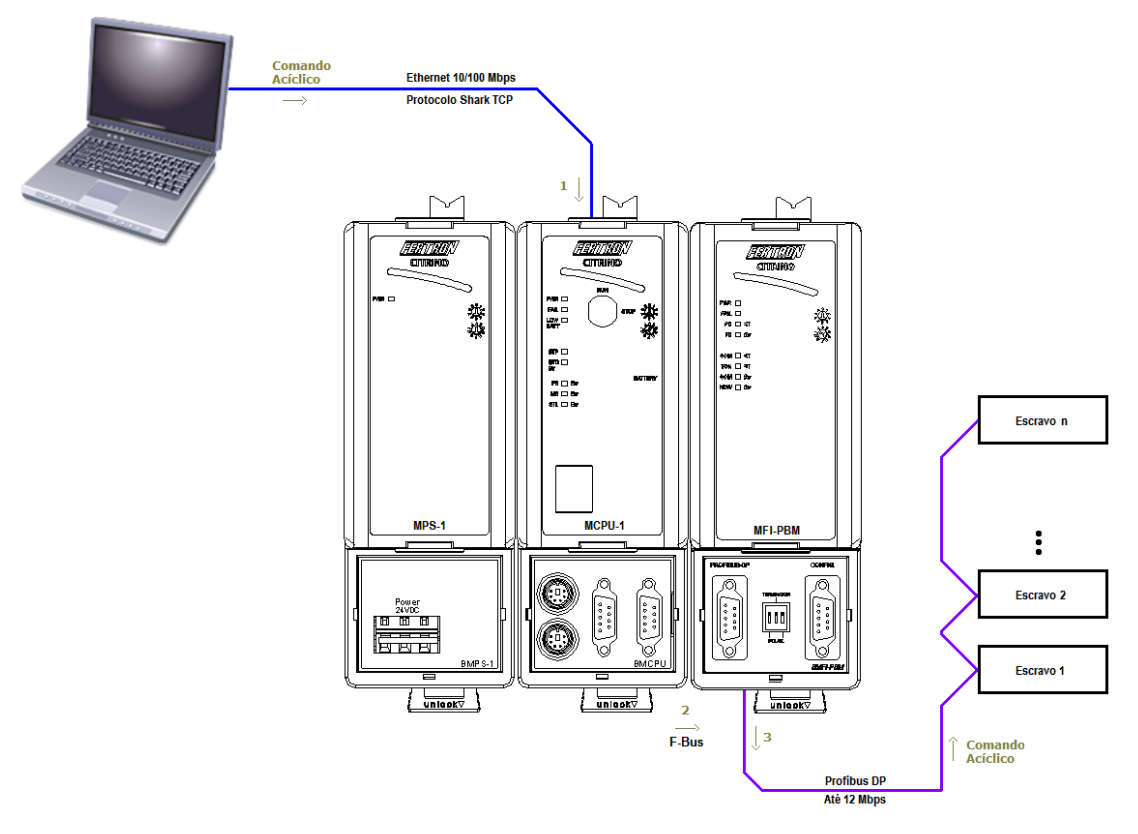

Figura 6.1 – Comandos acíclicos

Para conseguir enviar um comando acíclico é necessário que o Software suporte estes tipos de comandos. As aplicações típicas são a utilização de Softwares para gerenciamento de Ativos como FDT/DTM, EDDL, etc. Observe na Figura 6.1 como é enviado o comando acíclico.

Imagine que um comando de leitura de diagnósticos do escravo no *PROFIBUS DP* (*Get Slave Diagnostic*) seja enviado via Software.

Este comando acíclico é passado via Protocolo Shark/TCP no meio físico Ethernet (cabo azul). Este comando chega até a MCPU-1 através do caminho 1 na Figura 6.1 encapsulado no protocolo Shark/TCP. Este comando por sua vez é passado ao barramento F-Bus e chega ao modulo MFI-PBM através do caminho 2. Agora o modulo interpreta o comando *Get Slave Diagnostic* e envia ao escravo indicado via protocolo *PROFIBUS DP* no meio físico RS-485 (cabo roxo). O escravo então lê seus diagnósticos e responde ao mestre MFI-PBM. O módulo MFI-PBM por sua vez responde de volta para a MCPU-1 através do barramento F-Bus. Por último a MCPU-1 encapsula novamente no protocolo Shark/TCP a reposta do comando pedida pelo Software e a envia de volta ao microcomputador através do meio ethernet (cabo azul).

Todos os comandos acíclicos respeitarão este processo. Na Tabela 6.1 estão os comandos acíclicos atendidos pelo módulo MFI-PBM.

| Comendae                   | Nagariañog                                                            |
|----------------------------|-----------------------------------------------------------------------|
| Comanaos                   |                                                                       |
| MSAC1_READ_WRITE           | Le ou escreve adaos de torma acicila em um no                         |
|                            | especificado altraves de um Sioi e um Indice                          |
| MSAL1M_ALARM               | Le e reconnece o diarme mais antigo de um determinado                 |
|                            | Estabolaco uma conovía alagra 2 a um agonova agnocífica               |
| MSAC2M_INITIATE            | Establerece uma conexao classe 2 a um escravo específico              |
|                            | (usado arries de serviços classe 2 de leitura e escitita)             |
|                            | Requisita leitura du escrita de dados atraves de una                  |
| MSAC2M_READ_WRITE_DATA     | conexao classe 2 a un escravo especificado, operando                  |
|                            | habilitar a conexão antac (MSAC2M TNITTATE)                           |
|                            | Abarta uma conexão alagra 2                                           |
| MSACZM_ABORT               |                                                                       |
| GET_SLAVE_DIAG             | Obtem o diagnostico do no PROFIBUS                                    |
|                            | Envia um comando para um ou vários escravos para                      |
| DDLM_GLOBAL_CONTROL        | execução de ações como sincronizar entradas, congelar                 |
|                            | saidas, etc                                                           |
|                            | Envia um novo conjunto de parametros a um nó                          |
| DDLM_SET_PRM               | especificado. Este comando so pode ser utilizado se o no              |
|                            | em questao ja estiver pre-configurado corretamente.                   |
| FDL SEND DATA ACK          | Permite o envio transparente de um trame SDA de                       |
|                            | Tamanno variavel a reae PROFIBUS                                      |
|                            | Permite o envio transparente de um trame SDA de                       |
| FUL_SEND_DATA_NO_ACK       | tamanno variavel a reae PROFIBUS, sem reconnecimento                  |
|                            | do recebimento dos dados pelas estações remotas                       |
| ENI SENIN NATA WITTI DEDIV | remine o envio de dados a uma unica estação remota e, do              |
| TUL_SENU_UATA_WITH_REPLY   | niesmo rempo, o recebiniento de dados previamente<br>disponibilizados |
|                            | Atualiza os dados que serão enviados quando uma                       |
|                            | solicitação for faita por uma estação remota (por                     |
|                            | evennla via SPD)                                                      |
| EDI SEND TIME SVNC         | Envia uma següência (S à rede PDOFTRUS                                |
|                            | Obtém a status de tedes as 126 passívois pás de rede                  |
| GET_LIVE_LIST              | (alamente ativo (narceivo (aurante))                                  |
|                            | Ative a configure um SAR local para convisor EN                       |
| FDL_SAP_ACTIVATE           | individuois do tino SDA e SDN                                         |
|                            | Ativa e configura um SAP remoto para serviços FNI                     |
| FDL_RSAP_ACTIVATE          | individuais do tino SDD                                               |
| FDI STATUS DEDIV           | Obtém o estado atual de uma estação remoto                            |
|                            | La ac dadas da configuração da sé aspecificada                        |
|                            | Le os dados de conjuguração do no especificado.                       |
|                            | Le os addos de processo de entrada de um no conectado,                |
|                            | independente de o no estar comunicando com outro                      |
|                            | Intestite ou nuo.                                                     |
|                            | independente de a péracter comunicando com cuitre                     |
|                            | macpenderre de o no estar comunicando com outro<br>mestre ou não      |
|                            | Modifica o endereco de um nó PDOFTRUS enviendo                        |
| SET_SLAVE_ADDRESS          | ancionalmente autros dados ao ná                                      |
|                            | operonalmente outros addos do no.                                     |

Tabela 6.1 – Descrição dos comandos acíclicos suportados pelo MFI-PBM

#### 7. Informações adicionais

Dentre uma variedade de produtos e serviços disponíveis, os usuários podem, a qualquer momento, escolher o melhor produto e com a melhor relação custo-benefício para sua automação. PROFIBUS tem assim comprovado em milhares de aplicações, seja na automação da produção, predial ou na de processos, sucessivamente uma alta economia de gastos, um aumento na flexibilidade associado a uma maior disponibilidade dos sistemas. Estes são com certeza as principais razões que têm levado mais e mais usuários de todo o mundo a decidir em favor do PROFIBUS.

Através de um contínuo desenvolvimento a Fertron está disponibilizando o módulo MFI-PBM com várias funções, que anteriormente podiam ser implementadas somente em equipamentos importados. Para os usuários, isto traz a vantagem de contar com uma solução PROFIBUS nacional em praticamente todos os tipos de aplicações de automação.

### 8. Lista de abreviações:

#### DP

**Decentralized Periphery** Periferia descentralizada (Decentralized Periphery) DPM1 DP Master Class 1 Mestre DP - Classe 1: O DPM1 é o controlador programável central para o DP. DPM2 DP Master Class 2 Mestre DP - Classe2 : O DPM2 é um dispositivo de configuração do DP. DTM Device Type Manager Gerenciador de Tipo de Dispositivos: Parâmetros e opções de um dispositivo de campo, incluindo as características definidas em um arguivo GSD, fornecidas pelo fabricante EDD **Electronic Device Description** Descrição Eletrônica do Dispositivo FDL Fieldbus Data Link Link de Dados Fieldbus FDT Fieldbus Device Type Tipo de Dispositivo Fieldbus: Método independente do fabricante para descrições de um dispositivo GSD GerätSammlungDatei Arquivo de Base de Dados do Dispositivo Folha de dados eletrônica do dispositivo ΡΑ **Process Automation** Automação de Processo: Perfil PROFIBUS para automação de processo WM Word Memory Variável de memória inteira no formato 16 bits utilizada pela MCPU-1